# 電子ジャーナル利用マニュアル

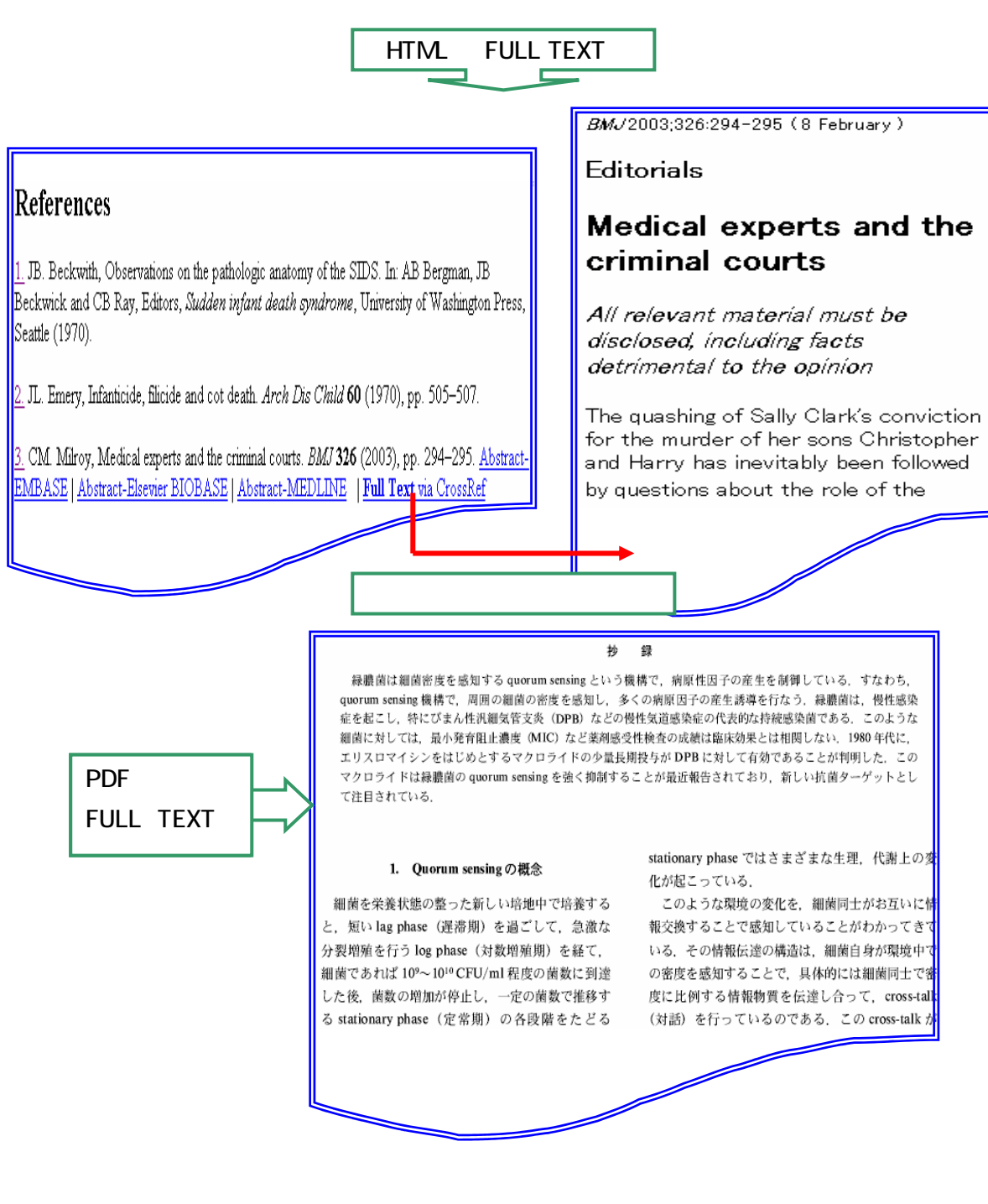

2005.1 産業医科大学図書館

## はじめに

電子ジャーナルは、論文をコンピュータのディスプレイで見られるというだけではなく、いろいろ な角度から論文に到達できるように様々な機能が搭載されています。そこで、電子ジャーナルを 効率よく活用していただくために、便利な機能(キーワード検索、アラート機能等)を紹介します。

| < < | 日 | 次 | > | > |
|-----|---|---|---|---|
|-----|---|---|---|---|

| 1.用語集······3                                                                    |
|---------------------------------------------------------------------------------|
| 2.電子ジャーナルとは 3.電子ジャーナルの特徴・・・・・・・・・・・・.4                                          |
| 4.各種電子ジャーナルサービス 5.電子ジャーナル相互リンク・・・・・・・・・・.5                                      |
| 6.電子ジャーナルの利用にあたっての注意・・・・・・・・・・・・・・・・・・・・・・・・・・・                                 |
| 7. 電子ジャーナル検索機能・・・・・・・・・・・・・・・・・・・・・・・・・・・・・・・・・・・・                              |
| 7-1 相互検索 7-2 論理演算機能 7-3 トランケーションとワイルドカード                                        |
| 7-4 位置演算機能 7-5 Limit 機能                                                         |
| 8.アラート機能 9.検索式の保存・実行・・・・・・・・・・・・・・・・8                                           |
| 10.ログイン・・・・・・・・・・・・・・・・・・・・・・・・・・・・・・・・・・・・                                     |
| 11. "Biomedical Reference Collection Comprehensive』の場合・・・・・・・・・・・・10            |
| 12.『Nature』の場合・・・・・・・・・・・・・・・・・・・・・・・・・・・・・・・・・・・・                              |
| 12-1 日本語要約の閲覧 12-2 キーワード検索 12-3 アラートの設定                                         |
| 13. 『Ovid ジャーナル(Annals of Surgery)』の場合・・・・・・・・・・・・・・・・・・・・・・16                  |
| 13-1 キーワード検索 13-2 アイコンの説明                                                       |
| 14. 『サイエンス·ダイレクト(The Lancet)』の場合・・・・・・・・・・・・・・・・・・・・19                          |
| 14-1 キーワード検索 14-2 履歴検索 14-3 アラートの設定 14-4 アラートの確認                                |
| 15.『Oxford ジャーナル(Brain)』の場合・・・・・・・・・・・・・・・・・・・・・・・・・・・・・・・・・・・・                 |
| 15-1 キーワード検索 15-2 アラート設定                                                        |
| 16 . 『Journal of Cell Science』の場合・・・・・・・・・・・・・・・・・・・・・・・・・・・・・・・・・・・・           |
| 16-1 キーワード検索 16-2 アラート設定 16-3 著者名検索                                             |
| 17 .『Springer - Verlag ジャーナル(Int . Arch . Occup . Environ . Health)』の場合・・・・・・29 |
| 17-1 キーワード検索 17-2 アラートの設定                                                       |
| 18.『Science』の場合・・・・・・・・・・・・・・・・・・・・・・・・・・・・・・・・・・・・                             |
| 18-1 キーワード検索 18-2 アラート設定                                                        |
| 19.「JAMA: Journal of the American Medical Association」の場合・・・・・・・・・・33           |
| 19-1 キーワード検索 19-2 アラート設定                                                        |
| 20. J-STAGE(国内の学会・協会提供の無料電子ジャーナル)····································           |
| 20-1 入力のルール 20-2 特殊文字 20-3 論理演算機能 20-4 ワイルドカード                                  |
| 20-5 フレーズ検索 20-6 著者名検索 20-7 区切り空白 20-8 査読                                       |
| 20-9 誌名検索 20-10 対象資料一覧検索 20-11 キーワード検索                                          |

1.用語集

| • Abstract ( アブストラクト )                 | :抄録のこと。                                    |
|----------------------------------------|--------------------------------------------|
| Advanced Search                        | :詳細検索のこと。きめ細かな検索が可能。                       |
| (アドバンス サーチ)                            |                                            |
| • Alert ( 75-1 )                       | : 定期的に最新情報を入手すること。データが更新されると               |
|                                        | 自動的に検索を実行し、検索結果をE-mail で送信される。             |
| • Archive ( アーカイブ )                    | : バックナンバーの一覧表示のこと。                         |
| •Basic Search                          | :基本的な検索のこと。                                |
| ( ベーシック   サーチ )                        |                                            |
| • Browse ( רָ דָּלָג )                 | :表示すること。                                   |
| <ul> <li>Citation (サイテンション)</li> </ul> | :書誌情報のこと。                                  |
| <ul> <li>Contents ( בעד)</li> </ul>    | :目次のこと。                                    |
| ・Current (加いト)                         | :最新のこと。                                    |
| ・Current Issue (加いト イ                  | ッシュウ)∶最新の巻・号のこと。                           |
| • Display ( ディスプレ1 )                   | :表示すること。                                   |
| • e-alert ( イ・アラート )                   | : アラートの設定機能のこと。                            |
| • eTOCs (                              | :最新目次配信のアラート設定機能のこと。                       |
| • Embargo ( エンバーゴ )                    | :ジャーナルが発行されてフルテキストデータベースに収録                |
|                                        | されるまでの期間のこと。                               |
| ・Full Text(フルテキスト)                     | :全文のこと。                                    |
| • HTML(Iイチ・ティ・エム・エル)                   | :Full Textを閲覧する場合の表示形式。                    |
|                                        | Hyper Text Markup Format の略。単語、文章、画像にリンクを持 |
|                                        | たせ、クリックすることで関連項目を表示できる。                    |
| ・ IP アドレス (アイピーアドレス)                   | ):インターネットにつながっているすべてのパソコンに与えられる            |
|                                        | 番号。電子ジャーナルは、IP アドレスで利用できる機関を限定。            |
| • Issue (                              | :号数のこと。                                    |
| ・Limit(リミット)                           | :絞込み機能のこと。                                 |
| • Logoff ( ログオフ )                      | :検索を終了すること。                                |
| • PDF(ピーディーエフ)                         | :Full Text を閲覧する場合の表示形式。                   |
|                                        | Portable Document Format の略。Adobe 社の開発した文書 |
|                                        | 表示用のファイル形式。閲覧するには、"Acrobat Reader"(無       |
|                                        | 料)が必要。                                     |
| • Register (レジ スター)                    | :アラートの設定を確定すること。                           |
| • Reference ( געלקדע )                 | :参考文献のこと。                                  |
| • Results ( リゾルト )                     | : 検索結果を表示させること。                            |
| • Summary ( サマリ- )                     | : 抄録のこと。                                   |
| • Table of Contents                    | : 目次を表示させること。                              |
| (テーブル オブ コンテンツ)                        |                                            |

#### 2. 電子ジャーナルとは

電子ジャーナルとは、文字通り学術雑誌を電子化し、コンピュータのディスプレイで見られるようにしたものです。図書館に出向かなくても、研究室などのパソコンからインターネットを通じて 出版社のホームページに接続し、いながらにして雑誌の記事を読むことができます。 ネットワークを介してオンラインで利用するところから、オンラインジャーナルと呼ばれることも あります。それ以外にも「Electronic Journal」「E-Journal」「電子雑誌」と呼ばれることもありま す。2004年においては、既に外国雑誌の10,000誌以上が電子ジャーナル化されており、 また、新刊を電子ジャーナルのみ出版するというジャーナルが増えています。

#### 3.電子ジャーナルの特徴

3-1 メリット

電子媒体の雑誌には紙媒体の雑誌に比べて、文献情報へのアクセスが格段に向上する という優れた機能があります。

学内のパソコンから24時間いながらにして雑誌論文を読むことができます。 冊子体より2週間から1ヶ月早く最新論文を読むことができます。 同時に複数の人が利用できます。(ユーザー限定もあり) 未着・欠号がありません。 全文検索などの多用な検索機能を備えています。 マルチメディア情報の添付機能を備えています。 アラート機能(登録したジャーナルの最新号の目次や検索結果を電子メールで自動的 に届けてくれる)を利用できます。

3-2 デメリット

出版社やネットワークなどに事故があった場合、アクセスの保証がありません。 インターネットにアクセスする環境、設備が必要です。

インノーホリーにノノビスダる境境、政権が必要です。

正式に利用を申し込んだ機関や個人だけが利用できるように、IP アドレスやパスワ ドが発行され、利用できる端末や人が制限されます。

時間帯により、アクセスに時間がかかります。

ジャーナルによって購読契約を中止した場合、それまで利用していたバックファイルへのアクセスができなくなります。

また、国立大学図書館間では、バックファイルを保存するアーカイブズ(電子保存図書 館)の設置構想などが検討されています。 4. 各種電子ジャーナルサービス

4-1 出版社系電子ジャーナルサービス

学術雑誌出版社による電子ジャーナルサービスです。個人の情報の登録やアラートなど、 様々なサービスが充実しています。

< Science Direct (SD), Springer Link, Blackwell Synergy  $\alpha \mathcal{E} > >$ 

4-2 複数出版社の電子ジャーナルを統合的に提供するサービス

アグリケータ系と呼ばれ、複数出版社の電子ジャーナルを統合し、分野別・タイトル順に提 供されています。文献データベース(MEDLINE等)と統合され、データベースの検索結果から フルテキストを見ることができます。 ◆ EBSCOhost、ProQuest、Ingenta、JSTORO など > >

4-3 個別契約の電子ジャーナル

上記のようなサービスに属さず、個々のタイトルごとあるいは学会ごとに利用契約を行い 閲覧できる電子ジャーナルです。"Nature" "Science" などのコアジャーナルに多いようです。 冊子体購読者には無料でアクセス権を持たせてくれる電子ジャーナルもありますが、出版 元の方針により突然アクセス不可になることもあり、継続的な利用は保障されません。

5. 電子ジャーナル相互リンク(CrossRef)

世界の主要学術出版社や学協会が、CrossRef 作成で協力しています。これは、参考文献リ ストからオンライン提供コンテンツへリンクするサービスです。 マウスをクリックするだけで、ある論文の参考文献から他社の電子ジャーナルへリンクし、そ の場でフルテキストや抄録を見ることができます。

注意

6.電子ジャーナルの利用にあたっての注意

電子ジャーナルを利用する場合は、下記の項目に留意する必要があります。

個人の学術研究・教育目的以外での利用は禁止されています。

複製物の作成は、1人1コピーまでとなっています。

複製物は個人的な目的のために保存することはできますが、データの改編や第三者 への再配布・蓄積は禁止されています。

大量にダウンロードすると、通常の適切な利用範囲を超えるとみなされ、全学的に利 用停止になる場合があります。 7. 電子ジャーナル検索機能

電子ジャーナルごとに使用できる検索機能や、使用する記号等が異なりますので利用するに あたっては"Help"でご確認ください。

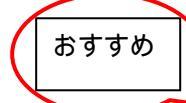

#### 7-1 相互検索

同じ出版社の電子ジャーナルは、一度に検索することができます。 「Advanced Search」(詳細検索)でジャーナルを選択することができます。

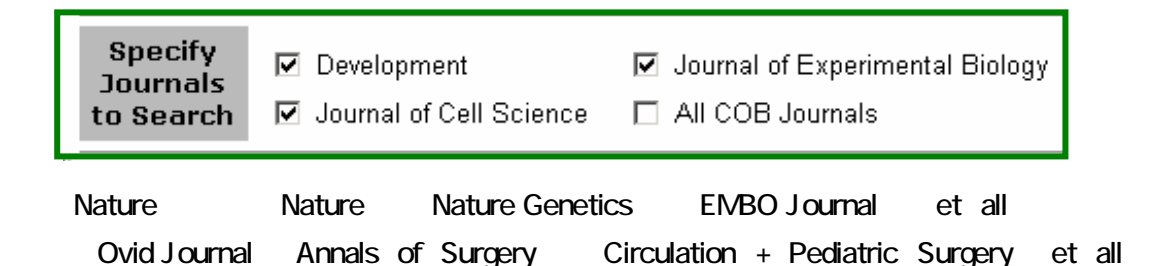

#### 7-2 論理演算機能

複数のキーワードを入力し絞り込むことができます。 電子ジャーナルによって、使用できる演算子が異なりますのでご注意ください。

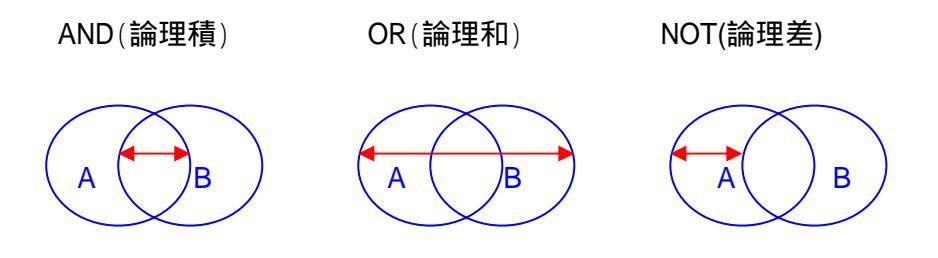

| ☆珊種     | AND        | "and"で結んだキーワートの両方 | Blood pressure and stroke  |
|---------|------------|-------------------|----------------------------|
| ・一川・三八貝 | + (Nature) | を共に含むものを検索        | aids+drugs                 |
|         | OR         | "or"で結んだキーワードのいずれ | Heart attack or Myocardial |
| 論理和     | スペース       | か片方を含むものを検索       | aids drugs                 |
|         | (Nature)   |                   |                            |
|         | NOT        |                   | Health reform not          |
|         |            | "not"で結んだ2つのキ-ワート | Health maintenance         |
| 論理差     | - (Nature) | に対して前置の語に後置きの     | aids-drugs                 |
|         | AND NOT    | 語が含まれないものを検索。     | motrin AND NOT aspirin     |
|         | (SD)       |                   |                            |

おすすめ

-3 トランケーションとワイルドカード

語尾変化や単数・複数形をまとめて検索できます。 使用できる記号は、ジャーナルの"Help"でご確認ください。

|          | \$   | 文字数無制限      | Disease\$ = disease+diseases |
|----------|------|-------------|------------------------------|
| トランケーション | \$ n | 文字数制限       | Dog\$2 = dog+dogs            |
|          | *    | 文字数無制限      | carbo* ; *morph*             |
| ワイルドカード  | #    | 変化文字数は1文字   | Wom#n = woman + women        |
|          | ?    | 変化文字数は0か1文字 | Colo?r = color + colour      |

おすすめ

☑-4 位置演算子

キーワードの位置関係を指定して検索できます。

| 隣接演算子 | ADJ  | 入力順で隣接しているものを検索  | Blood adj pressure          |
|-------|------|------------------|-----------------------------|
|       | ADJn | 語順不同 「n」語以内で近接して | Physician adj5 relationship |
| 近接演算子 |      | いるものを検索          |                             |
|       | NEAR | 近接しているものを検索      | Physician near relationship |
| 出現頻度演 | FRQ  | 語句の出現頻度を指定して検索   | Blood pressure.tx./Freq=10  |
| 算子    |      |                  |                             |

7-5 Limit 機能

絞込み項目で絞り込んで検索できます。

| <sup>®</sup> Ovid Journa                                                                                                    | 」の場合』                                                                                                    |
|----------------------------------------------------------------------------------------------------|----------------------------------------------------------------------------------------------------|
|                                                                                                    |                                                                                                    |
| Limit to:                                                                                                    |                                                                                                    |
| 🐌 🗖 Daily Update 🛛 🐌 🗖 Ovid Full Te                                                                                                    | xt Available 🕡 🗖 Articles with Abstracts                                                                                                    |
| $i$ $\Box$ Articles with References $i$ $\Box$ Articles with                                                                                       | Graphics                                                                                                    |
| 🐌 Publication Year - 🔽 - 🔽                                                                                                    |                                                                                                    |
| To select or remove multiple items from a list below,                                                                                              | hold down the Shift, Ctrl, or "Apple" key while selecting.                                                                                            |
| <i>i</i> Journal Subsets<br>-<br>Behavioral & Social Sciences<br>Clinical Medicine<br>Life Sciences<br>Nursing<br>Physical Science & Engineering ▼ | <ul> <li>✔ Publication Types</li> <li>Advertisements</li> <li>Announcements</li> <li>Book or Media Reviews</li> <li>Corrections</li> <li>✔</li> </ul> |

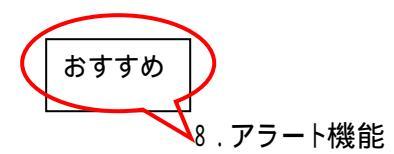

あらかじめ設定した条件に合う新しい論文が搭載された時に、電子メールで配信される機能 です。ジャーナルによって異なりますが、次のアラート機能を利用できます。

- ← Search Alerts:登録した検索式に合致した論文が搭載された時に配信。
- Journal Issue Alerts:登録したジャーナルの新しい号が搭載された時に配信。
- ─ Citation Alerts:指定した論文が他の論文に引用された時に配信。

アラート機能を利用する場合は、ユーザー名、パスワードやメールアドレスを登録する必要 があります。

|                                                                                                    | シュ・ダイレ                                                         | クトの提合。         |         |              |
|----------------------------------------------------------------------------------------------------|----------------------------------------------------------------|----------------|---------|--------------|
| 91 <u>-</u>                                                                                                    |                                                                |                |         |              |
| Search Alerts                                                                                                    |                                                                |                |         |              |
| Alert Name                                                                                                    |                                                                | View           |         | Frequency    |
| medical cost                                                                                                    |                                                                | Latest Results | Archive | Weekly       |
|                                                                                                    |                                                                |                |         |              |
| Volume/Issue Alerts <u>Yerify e-mail addr</u><br>These alerts are sent to saly-lib@mbox.pub.uoeh<br>Modify the e-mail address and e-mail format sett | <mark>ress</mark><br>-u.ac.jp.<br>ing in your <u>profile</u> . |                |         | Add/Rem      |
| Alert Name                                                                                                    | Publication<br>Type                                            | View           |         | Frequency    |
| The Lancet                                                                                                    | Journal                                                        | Latest Volume  | e/Issue | As Published |
|                                                                                                    |                                                                |                |         |              |
| Citation Alerts                                                                                                    |                                                                |                |         |              |
| Alert Name                                                                                                    |                                                                | View           |         | Frequency    |
| acute coronary syndromes                                                                                                    |                                                                | Latest Results | Archive | Weekly       |

| Submit Papers        | Get on Track        | Sign up for PNAS C         | Online eTocs Get notified by email when<br>new content goes on-line |
|----------------------|---------------------|----------------------------|---------------------------------------------------------------------|
| Info for Authors Sub | scribe About Editor | rial Board   Contact   S 7 | שאל PNAS                                                            |
| Current Issue        | Archives            | Online Submission          | GO advanced search >>                                               |

#### 9.検索式の保存·実行

作成した検索式を保存できます。Logoff した後、再度検索式を入力する必要なく、保存した 検索式を実行することができます。

ジャーナルによって異なりますが、次の保存式タイプが用意されています。

| 『Ovid Journal』の場合』    |  |
|-----------------------|--|
| 「Temporarily」:2.4時間保存 |  |
| 「Permanently」:永久保存    |  |

## 図書館ホームページのメニューから『電子ジャーナル』をクリックします。 -1「alphabetical list」または、タイトル名を入力し検索を行います。

-2[advanced search]をクリックします。

|                                                                               | ٨                                              | to 7                            |                           |
|-------------------------------------------------------------------------------|------------------------------------------------|---------------------------------|---------------------------|
| CONTRACTIC                                                                    | A                                              | -10-2                           |                           |
| Index Titles Subjects S                                                       | earch About This Site                          |                                 |                           |
| 1. "AANA Journal" "AANA Journa                                                |                                                | Find:                           | Search<br>advanced search |
| < A <b>) A B C D E E G H I I</b><br>< A A <b>) A A</b> <u>A B A C A D</u> A B | ÍKLMNOPQRSIUVWXYZ<br>Eafagahaiadakalamanac     | >Z<br>AP aq ar as at au av aw a |                           |
| page:▶1<br>1 title begins with 'AA'                                           |                                                |                                 | 7097                      |
| AANA Journal                                                                  |                                                |                                 |                           |
| is available in Biomedical Ref                                                | erence Collection: Comprehensive (Available: 2 | 001 to present )                |                           |
| ISSN: 0094-6354                                                               |                                                |                                 |                           |
| Publisher: American Associat                                                  | tion of Nurse Anesthetists                     |                                 |                           |
| back to top ^                                                                 |                                                |                                 |                           |

「ISSN」(-付き)を入力し[Search]をクリックします。

| rind.        |                    |      |          |
|--------------|--------------------|------|----------|
| Finu:        | 0954-0121          |      | <b>4</b> |
| Within:      | O Title Name       |      |          |
|              | Qublisher Name     |      |          |
| (            | © ISEN             |      |          |
|              | O All of the above |      |          |
| Search Type: | Contains           |      |          |
|              | C Begins With      |      |          |
|              | O Exact Match      |      |          |
| Ontions:     | 🗖 Whole Words Only | クリック |          |
| optional     | L whole words Only |      |          |

## 11. Biomedical Reference Collection : Comprehensive」の場合

該当のジャーナルが表示されますので、「Biomedical Reference Collection Comprehensive」をクリックします。

| page: >1<br>1 title where ISSN contains '0954-0121'                                                        | クリック                         |                                     |
|----------------------------------------------------------------------------------------------------|------------------------------|-------------------------------------|
| AIDS care<br>is available in Biomedical Reference Collect<br>ISSN: 0954-0121                               | ction: Comprehensive (Availa | 所蔵開始<br>ble: 1990 to 6 months ago ) |
| Publisher: Carfax Publishing Limited<br>Subject: Internal Medicine. Practice of Me<br><u>back to top ^</u> | ledicine.                    | 約6ヶ月のタイムラグ                          |

## タイトルの詳細情報リストが表示されますので、該当の年をクリックします。

Database: Biomedical Reference Collection Publications-Comp

| Publications                        | Folder is empty                                                                                                    |  |  |
|-------------------------------------|----------------------------------------------------------------------------------------------------|--|--|
| Previous Record   Next Record       | d▶ <u>Journal Alert</u>                                                                                                    |  |  |
| Publication Overview fo             | r "AIDS Care"                                                                                                    |  |  |
| Title:                              | AIDS Care <u>Publication Details</u>                                                                                                    |  |  |
| Publisher                           | : Carfax Publishing Company;PO Box 25;Abingdon;Oxfordshire;OX14 3UE;<br>http://www.tandf.co.uk/journals/frameloader.html?http://www.tandf.co.uk/jou |  |  |
| Abstracts                           | First published issue after 01/01/1990 through present                                                                                              |  |  |
| Full Text:                          | 01/01/1990 through present; Embargo: Delay of 6 Months due to publisher restriction                                                                 |  |  |
| View Only Full Text Articles:       | 01/01/1990 through present                                                                                                    |  |  |
| View Links:                         | OPAC Search NACSIS Webcat Japanese Online Help                                                                                                    |  |  |
| Persistent Link to this<br>Journal: | http://search.epnet.com/direct.asp?jid=AAE&db=byh                                                                                                   |  |  |
| View Issue:                         | + 2004<br>+ 2003<br>+ 2002<br>+ 2002                                                                                                    |  |  |

タイトルリストが表示されますので、[PDF Full Text]をクリックします。

|      | Refine Search History / Alerts Results TO                                                                                                    | print, e-mail, or save an article or citation, ad | ld it to your fol |
|------|----------------------------------------------------------------------------------------------------|---------------------------------------------------|-------------------|
|      | ◀ 1 to 10 (of 16) ▶ Pages: 1 <u>2</u>                                                                                                    | Sort by : Date                                    | <b>add (1-10)</b> |
| クリック | 1. <u>HIV-positive gay and bisexual men: predictors of unsafe sex.</u> By: Sempl<br>Care, Feb2003, V 参考文献数 <sup>N 9087811</sup> )<br><u>References (36)</u><br>DPF Full Text (2.0MB) <u>OPAC Search</u> <u>NACSIS Webcat</u> | e, S.J.; Patterson, T.L.; Grant, I.: <b>AIDS</b>  | Add               |

## 12. Nature の場合

[Nature Journals Online]をクリックします。

| Index Titles Subjects Search About This Site                                                                                                    |    |
|----------------------------------------------------------------------------------------------------|----|
| 1. "Nature" to "Nature Reviews. Immunology"                                                                                                    |    |
| 0-9 <u>A B C D E E G H I J K L M ▶ N O P Q R S T U V W X</u> Y Z<br>N <b>▶ NA</b> NB NC ND <u>NE</u> NF NG NH <u>NI</u> NJ NK NL NM NN <u>NO</u> NP NQ N | RI |
| page: <u>next</u> 1 <u>2</u><br>16 titles begin with'NA'                                                                                                 | ]  |
| Nature                                                                                                    |    |
| Biomedical Reference Collection: Comprehensive 1997 to present (Embargo: 12 months                                                                       | ;) |
| Nature Journals Online 1997 to present 🔍                                                                                                    |    |
| ISSN: 0028- クリック ISSN: (unknow 電子ジャーナル                                                                                                    |    |
| Subject: Science                                                                                                    |    |

| the world's best science on                                     | your desktop                                                                                                    | USERNAME:                                                                                                    | PASSWORD:<br>login<br>d <u>2</u>   Forgotten passwo                                                                                                    |  |
|-----------------------------------------------------------------|----------------------------------------------------------------------------------------------------|----------------------------------------------------------------------------------------------------|----------------------------------------------------------------------------------------------------|--|
| SEARCH                                                          | go Advanced search                                                                                                    | MY ACCOUNT E-ALERTS                                                                                                    | SUBSCRIBE REGIST                                                                                                    |  |
| Cosmic<br>dust on<br>Earth<br>Partman<br>Heldrorenas            | Welcome to nature.com         the internet publishing platform for Nature         • Publications • Subscriptions       • Li         • For authors • Business partners • Privations         First time users, and site-license users: dis         Already registered? Login above to maximitian | Publishing Group (NPG)<br>brarian Gateway > Advertising<br>ermissions > Work@NPG<br>cover the benefits of registration<br>se your access rights | NEW@NPG<br>, <u>Nature Chemical</u><br><u>Biology</u><br>, <u>Molecular Systems</u><br><u>Biology</u><br><u>Journal of Cerebral</u><br>* <u>Blood Flow and</u> |  |
| 23/30 December<br>2004<br>> Journal home<br>> Table of contents | TODAY'S NEWS         All the latest from news@nature.com         Sperm whales suffer the bends         Natural bone damage                                                                                                    | JOBS<br>Latest jobs from <u>Naturejobs</u><br>Professorship<br>Westf??lische Wilhelms-<br>University                                            | Advertisement<br>molecular<br>systems<br>biology                                                                                                    |  |
| クリック                                                            |                                                                                                    |                                                                                                    |                                                                                                    |  |

[Table of contents]をクリックします。

<sup>「</sup>Nature」のホームページが表示されます。

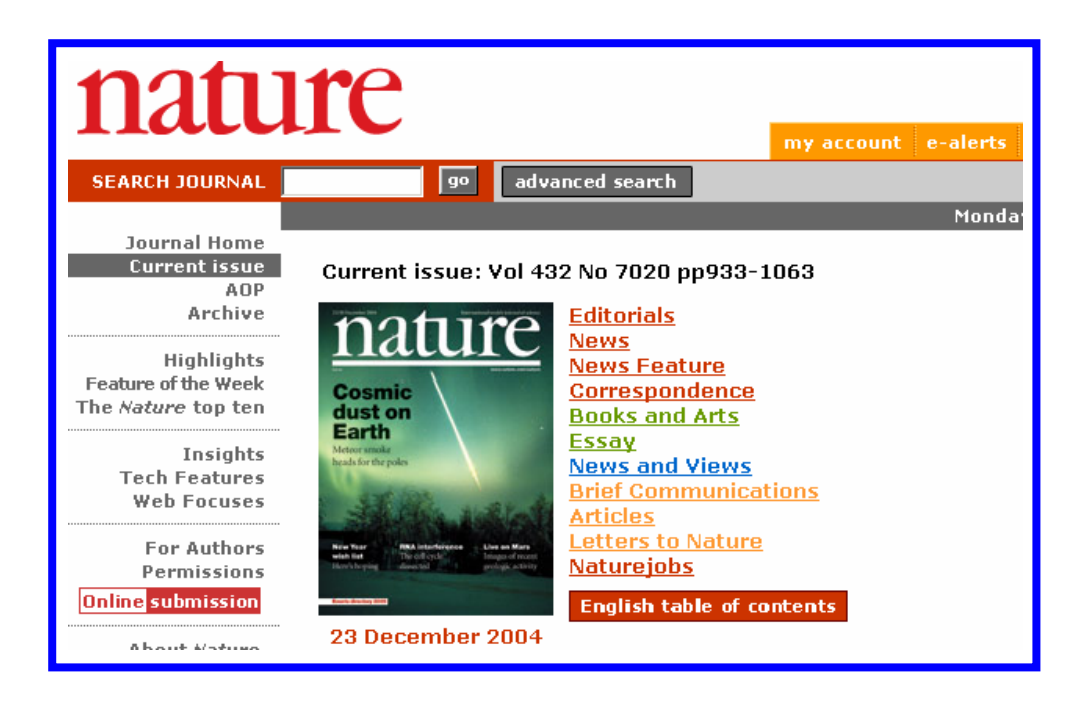

## 12-1 日本語要約の閲覧

[English table of contents]をクリックし、[Japanese table of contents]に変更します。

| natu                                                           | lre                                                                                                    | account        | e-alerts |
|----------------------------------------------------------------|----------------------------------------------------------------------------------------------------|----------------|----------|
| SEARCH JOURNAL                                                 | go advanced search                                                                                                    |                | :        |
| Journal Home<br>Current issue                                  | Current issue: Vol 432 No 7020 pp933-1063                                                                                                    | -              | Monda    |
| AUP<br>Archive                                                 | notife Editorials                                                                                                    |                |          |
| Highlights<br>Feature of the Week<br>The <i>Nature</i> top ten | Cosmic<br>dust on News<br>News Feature<br>Correspondence<br>Books and Arts                                                                                                    |                |          |
| Insights<br>Tech Features<br>Web Focuses                       | Earnow         Essay           Meter stade         News and Views           brack for the poles         Brief Communications           Articles         Articles                                                                                                    | <b>7</b> 11.su | <i>b</i> |
| For Authors<br>Permissions                                     | New York Anter-Advised States Wares States Wares States Wares States Wares States Wares States Wares States Wares States Wares States States S | <u> </u>       | · /      |
| Online submission                                              | English table of content<br>23 December 2004<br>Japanese table of con                                                                                                    | is<br>Itents   | 7        |

[日本語要約]をクリックすると、日本語の要約が表示されます。

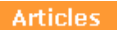

地球:大気中酸素濃度の上昇の年代測定 Dating the rise of atmospheric oxygen 117 A. BEKKER, H. D. HOLLAND, P.-L. WANG, D. RUMBLE III, H. J. STEIN, J. L. HANNAH, L. L. COETZEE & N. J. BEUKES doi:10.1038/nature02260 日本語変約 | Full text | PDF (322k)

top 🖌

地球:大気中酸素濃度の上昇の年代測定

## Dating the rise of atmospheric oxygen

A. BEKKER, H. D. HOLLAND, P.-L. WANG, D. RUMBLE III, H. J. STEIN, J. L. HANNAH, L. L. COETZEE & N. J. BEUKES

地質学および地球化学上の幾通りかの証拠から、大気中酸素濃度は24億5,000万年前より前には 極度に低く、22億2,000万年前までにはかなりの濃度に達したものと見られている。本論文では、23 億2,000万年前までに大気中酸素濃度の上昇が起こったことを示す証拠を提出する。我々は、南ア フリカの23億2,000万年前のRooihoogte累層およびTimeball Hill累層の有機物に富んだ頁岩に同成 的黄鉄鉱が存在することを見つけた。この黄鉄鉱に含まれる硫黄の同位体組成の幅は大きく、質 量に依存しない分別を示す証拠が見られないことから、これらの単元が堆積する期間中に大気中

12-2 キーワード検索

[advanced search]をクリックします。

キーワードと検索対象のジャーナルを選択し、[search]をクリックします。

| Full search <sup>?</sup> <    | neuron+synaps*      |
|-------------------------------|---------------------|
|                               |                     |
| Citation search?              | Volume: First Page: |
| Qualified search <sup>2</sup> |                     |
| Word(s) in article title:     |                     |
| Author name(s) <sup>2</sup> : |                     |
| Words in abstract:            |                     |
| Issue dates from:             | <ul> <li></li></ul> |
| You have selected 6 j         | ournals to search.  |
| 「AND検索」 「+」                   | (スペースなし)を使用         |
| 「OR検索」 「スペ-                   | -ス」を使用              |
| 「NOT検索」 「‐」                   | (スペースなし)を使用         |
| 「トランケーション」                    | 「*」を使用              |

| कि               | <b>गे जे क</b>                     |                                                 |                                                |
|------------------|------------------------------------|-------------------------------------------------|------------------------------------------------|
|                  | By publication:                    |                                                 |                                                |
| ジ                | Nature                             | Nature Archive: January<br>1987 - December 1996 | Nature Biotechnology                           |
| ヤー               | 🔽 Nature Cell Biology              | Nature Genetics                                 | Nature Immunology                              |
| 」                | Nature Materials                   | Nature Medicine                                 | Nature Neuroscience                            |
| ルを               | 🔽 Nature Reviews Cancer            | 🔲 Nature Reviews Drug Discovery                 | Nature Reviews Genetics                        |
| まと               | Nature Reviews Immunology          | Nature Reviews Microbiology                     | Nature Reviews Molecular<br>Cell Biology       |
| め<br>て<br>検<br>索 | Nature Reviews Neuroscience        | Nature Structural<br>& Molecular Biology        |                                                |
|                  | Bone Marrow Transplantation        | British Dental Journal                          | 🔲 British Journal of Cancer                    |
|                  | British Journal<br>of Pharmacology | Cancer Gene Therapy                             | Cell Death and<br>Differentiation              |
|                  | EMBO reports                       | European Journal of<br>Clinical Nutrition       | European Journal<br>of Human Genetics          |
|                  | 🔲 Evidence-Based Dentistry         | 🗖 Eye                                           | 🔲 Gene Therapy                                 |
|                  | Genes and Immunity                 | Heredity                                        | International Journal<br>of Impotence Research |

タイトルリストから[Full Text]または[PDF]をクリックします。

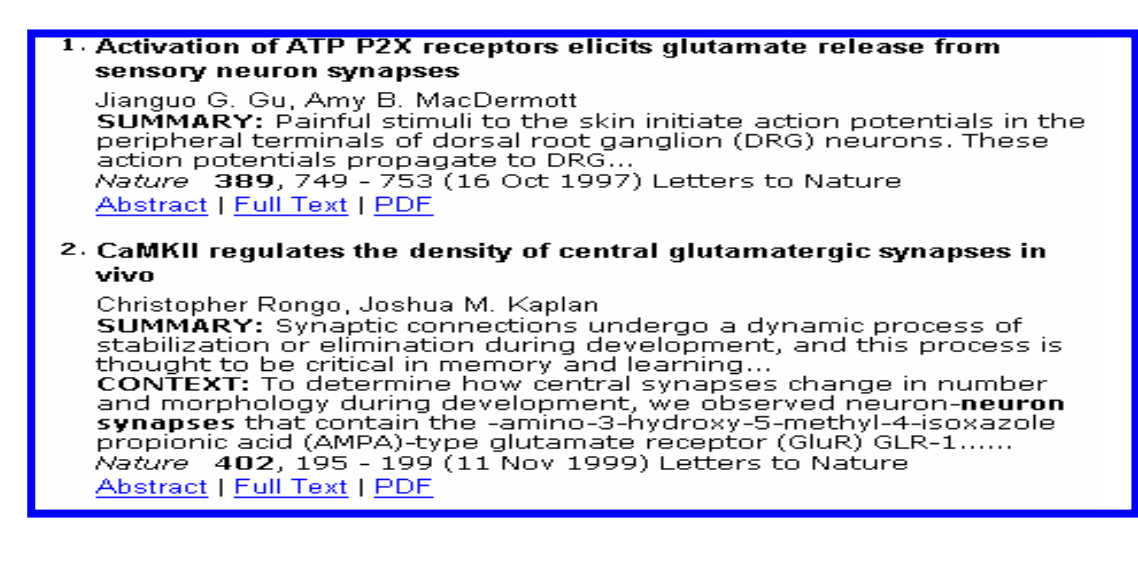

12-3 アラートの設定

[e-alerts]をクリックします。

| nature.com                                                                 | Search nov<br>naturejob クリック science work |  |
|----------------------------------------------------------------------------|-------------------------------------------|--|
| the world's best science on your desktop my account e-alerts subscribe reg |                                           |  |
| SEARCH 90 advanced search                                                  | $\smile$                                  |  |

## [register]をクリックします。

| individuals                                   | Account and e-alert management                                                                                                    |
|-----------------------------------------------|----------------------------------------------------------------------------------------------------|
| privileges<br>purchasing options<br>subscribe | Your registration account is designed to reflect your needs as an individual. Update and<br>amend your address or other personal details, add subscription information, change your<br>password, or amend your e-mail alert preferences for any Nature Publishing Group product                                                                  |
| register<br>recommend                         | or service.                                                                                                    |
| customer service<br>privacy                   | My <u>Nature Publishing Group Journals</u> online account                                                                                                    |
| librarian gateway                             | <ul> <li>For the British Journal of Pharmacology please click here</li> </ul>                                                                                                    |
| the <b>signaling</b> gateway                  | E-mail alerts                                                                                                    |
| FREE access                                   | Are you signed up for Nature Publishing Group's e-mail alerts?                                                                                                    |
|                                               | E-mail alerts provide you with a time-saving solution to keep abrea<br>issue of Nature Publishing Group's publications and online services. クリック<br>inbox at the time of online publication, allowing you to browse the latest content<br>immediately. Packed with information and links, you can easily view those areas of interest<br>to you. |
|                                               | You don't have to be a subscriber to receive these free e-mail alerts, simply <u>register</u> your<br>details on our website, and you will be invited to specify your e-mail alert preferences. They<br>are available for the following titles and topic groups:                                                                                 |
| Ļ                                             | are available for the following titles and topic groups:                                                                                                    |

#### [REGISTER]をクリックします。

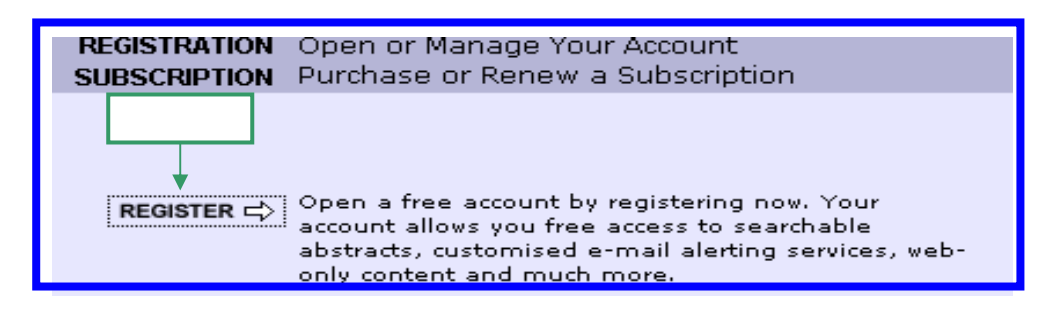

## ユーザー登録を行います。

| REGISTRATION | New Oser                                                                                                    |  |  |
|--------------|----------------------------------------------------------------------------------------------------|--|--|
|              |                                                                                                    |  |  |
|              | Open a free account by registering now. Your account<br>allows you free access to searchable abstracts,<br>customised e-mail alerting services, specialised<br>gateways and web-only content. |  |  |
|              | If you are already registered on nature.com, please <u>log in</u> .                                                                                                    |  |  |
|              | For a full explanation of your access and benefits, click <u>here</u> .                                                                                                    |  |  |
|              | Please fill out the series of brief forms that follow.<br>Please note, all fields are required unless they are<br>labeled optional.                                                           |  |  |
| Title        | Select                                                                                                    |  |  |
| First Name   | taro                                                                                                    |  |  |
| Last Name    | sangyo λt                                                                                                    |  |  |
| E-mail       | saly-lib@mbox.pub.uoeh-u                                                                                                    |  |  |
| Country      | Japan I                                                                                                    |  |  |

13. Ovidジャーナル(「Annals of Surgery」の場合)

[Journals@Ovid]をクリックします。

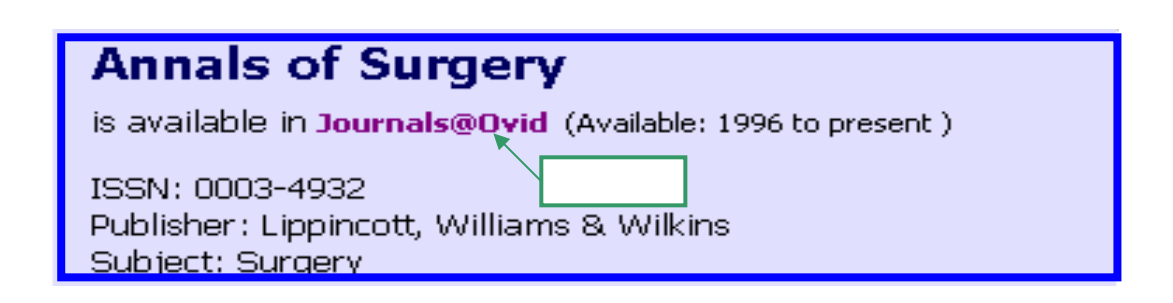

キーワード 検索

[Table of Contents]をクリックします。

|                               | Previous<br>Journal I About this<br>Journal           | A Journals<br>Z A-Z | Main<br>Search Page      | Email<br>Jumpstart    | Next<br>Journal |                |
|-------------------------------|-------------------------------------------------------|---------------------|--------------------------|-----------------------|-----------------|----------------|
| <u>Help</u> • <u>Logoff</u>   | _                                                     |                     |                          |                       |                 |                |
|                               | LIPPINCOTT                                            | sî                  | JRGE                     | CRY                   |                 |                |
|                               | WILLIAMS & WILKINS                                    | A Monthly Revie     | ew of Surgical Science a | nd Practice Since 188 | 5               |                |
|                               |                                                       | ISSN: 0             | 003-4932                 |                       |                 |                |
|                               |                                                       |                     |                          | クリック                  | Next 🖡          | Last 🛓         |
| 1. Volume 24<br>(C) 2004 Lipp | 0(6) December 2004<br>pincott Williams & Wilkins, Inc | 5.                  |                          | Table                 | of Contents     | 16<br>Articles |
| 2. Volume 24<br>(C) 2004 Lipp | 0(5) November 2004<br>pincott Williams & Wilkins, Inc | <b>2</b> .          |                          | Table                 | of Contents     | 32<br>Articles |

[Ovid Full Text]をクリックします。

| Volum | December 2004<br>e 240(6) (C) 2004 Lippincott Williams & Wilkins, Inc.                                                                           | ISSN: 0   | )03-4932  |
|-------|----------------------------------------------------------------------------------------------------|-----------|-----------|
| □ 1.  | Thank You to Our Reviewers.<br>Rikkers, Layton F. MD; Lillemoe, Keith MD; Laitman, Cynthia J. PhD[Announcement]                                  | クリック<br>F | g.929-931 |
| □ 2.  | General Surgery as Education, Not Specialization.<br>Fernandez-Cruz, Laureano MD, FRCS(Ed)[Presidential Address]<br>Complete Reference • Ovid Fi | ull Text  | g.932-938 |

## 13-1 キーワードの検索

[Main Search Page]をクリックします。

キーワードを入力し、[Perform Search]をクリックします。

| Author                                                                                                    | itle Journal Fields Journals Combine Limit Basic I | Change<br>Darabase Logoff |          |  |
|----------------------------------------------------------------------------------------------------|----------------------------------------------------|---------------------------|----------|--|
| #                                                                                                    | Search History                                     | Results                   | Display  |  |
| 1                                                                                                    | 00000658-000000000-00000.an.                       | 1                         | Display  |  |
| Enter Keyword or phrase:                                                                                                   |                                                    |                           |          |  |
| sudden dea                                                                                                    | th Perform Search                                  |                           |          |  |
| Limit to:<br>□ Daily Update ▽ Ovid Full Text Available □ Original Articles □ Review Articles with Abstracts □ PsycARTICLES |                                                    |                           |          |  |
| Publicatio                                                                                                    | n Year Full Text                                   | を閲覧できる                    | ジャーナルを選打 |  |

[Display]をクリックします。

| #           | Search History                                                    | Results | Display |
|-------------|-------------------------------------------------------------------|---------|---------|
| 1           | sudden death.mp. [mp=title, abstract, full text,<br>caption text] | 10090   | Display |
| 2           | limit 1 to ovid full text available                               | 1896    | Display |
| O Saved Sea | rrches 🛛 🕥 Save Search History 🕥 Delete Searches                  |         |         |
|             |                                                                   |         | クリック    |

[Ovid Full Text]をクリックします。

| □ 1. Wilkins, Benjamin J Dai, Yan-Shan. Bueno, Orlando F Parsons, Stephanie A. Xu, Jian. Plank, David M<br>Fred. Kimball, Thomas R Molkentin, Jeffery D Calcineurin/NFAT Coupling Participates in Pathological, but not<br>Physiological, Cardiac Hypertrophy. <i>Circulation Research.</i> 94(1):110–118, January 9/23, 2004.<br>Abstract • Complete Reference • Table of Contents • Ovid Full Text |                                                 |  |
|----------------------------------------------------------------------------------------------------|-------------------------------------------------|--|
| <ul> <li>2. Hauswirth, Christa B. MD. Scheeder, Martin R.L. Dr sg agr. Beer, Jurg H. MD. High [omega]-3 Fatty Acid Conter<br/>in Alpine Cheese: The Basis for an Alpine Paradox <i>Circulation</i>. 109(1):103–107, January 6/13, 2004.<br/>Abstract • Complete Reference • Table of Contents • Ovid Full Tex</li> </ul>                                                                             |                                                 |  |
| 11                                                                                                    | 「 <i>Circulation Research</i> 」のFull Text が閲覧可能 |  |

## 13-2 アイコンの説明

| Main<br>Search Page | 検索基本画面へ展開します。                           |
|---------------------|-----------------------------------------|
| Email<br>Jumpstart  | アラート設定画面へ展開します。                         |
| <b></b>             | 主題検索。検索基本画面のデフォルトは、「Keyword」検索モードに      |
| Keyword             | なっています。                                 |
| 1                   | 著者名検索。「姓(Last Name) + スペース名(First Name) |
| Author              | のイニシャル」(例:smith a)                      |
|                     | 論題中の単語と句の検索。                            |
| Title               | 単語または句を入力します。                           |
|                     | 雑誌名検索。雑誌名の最初の2,3語(略誌名ではなく)              |
| Journal             | を入力すると、雑誌名の索引のリストが表示されます。               |
| <b></b>             | その他のフィールドからの検索。                         |
| Search<br>Fields    | キーワードを入力後、[Perform Search]をクリックします。     |
| Browse<br>Journals  | ジャーナルの表示。                               |
|                     | 論理演算機能。AND(論理積)と OR(論理和)の掛け合わせをしま       |
| Combine             | す。NOT(論理差)はコマンド方式で行います。                 |
| <b>→</b> @          | 絞込み検索。直前の検索集合の絞込みや多くの絞込み条件を設定           |
| Limit               | します。                                    |
| Basio               | 基本的検索。                                  |
| <b>V</b>            | ログオフしないで他のデータベースへの変更。                   |
| Change<br>Database  | 今まで実行した検索を変更後のデータベースで再実行できます。           |
|                     | 検索終了。                                   |
| Logoff              | 無駄なライセンス消費を防ぐために必ずログオフして下さい。            |
| ? Help              | ヘルプ情報                                   |
| Perform Search      | 検索を実行します。                               |
| Continue            | 次のステップに進みます。                            |
| Saved Searches      | 保存した検索式を、実行・編集・内容表示・削除します。              |
| Save Search History | 作成した検索式を保存します。                          |
| Delete Searches     | 任意の検索集合か全ての検索集合を削除できます。                 |

14. サイエンス·ダイレクト(「Lancet」の場合)

サイエンス・ダイレクトに収録されているジャーナルについては、「サイエンス・ダイレクト利用マ ニュアル」をご覧ください。

[Lancet]をクリックします。

該当の Volume、Issue をクリックします。

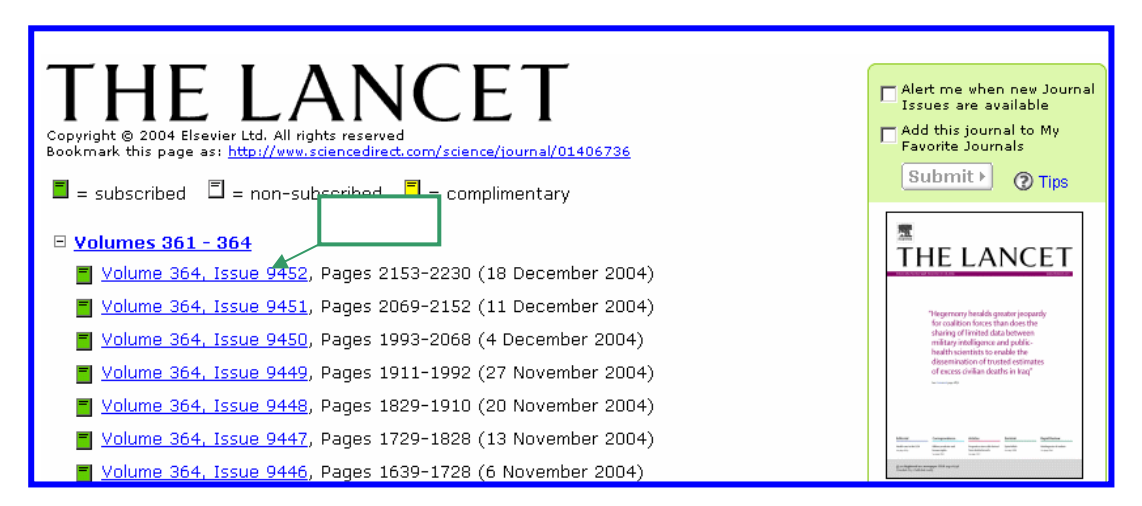

「Full Text + Links」または「PDF」をクリックします。

| f d  | isplay checked docs 🕅 e-mail articles 🕞 🕞 export citations                                                 | View: Citations   | GO GO           |
|------|----------------------------------------------------------------------------------------------------|-------------------|-----------------|
|      |                                                                                                    |                   | articles 1 - 39 |
| 1. 🗖 | Books: Untangling the t<br>Pages 2171-2172<br>Rita Charon<br>SummaryPlus   Full Text + Cinks   PDF (151 K) | ies • BOOK REVIEW |                 |
| 2.   | Books in brief: Smokr<br>Page 2172<br>Roger Cooter<br>SummaryPlus   Full Text + Links   PDF (89 K)         |                   |                 |

#### Full Textが表示されます。

| doi:10.1016/s0140-6736(04)17574-0 ⑦ Cite or Link Using DOI | This Document                                 |
|------------------------------------------------------------|-----------------------------------------------|
| Copyright © 2004 Elsevier Ltd. All rights reserved.        | SummaryPlus                                   |
| Perspectives                                               | · Full Size Images<br>· PDF (151 K)           |
| Books: Untangling the truths in dementia, memory, and      | Actions                                       |
| family ties                                                | <u>Cited By</u> <u>Save as Citation Alert</u> |
| Rita Charon <sup>M</sup>                                   | E-mail Article     Export Citation            |
| Available online 18 December 2004.                         |                                               |

#### 14-1 キーワード検索

[Navigation Bar]から[Search]をクリックします。 [Advanced]をクリックします。

検索式を入力し、[search]をクリックします。

| Term(s): Enter terms using Boolean connectors (ex: cat OR feline AND nutrition)         stress and memory and (influence or effect)         Source:         All journals         Include Articles in Press |
|----------------------------------------------------------------------------------------------------|
| Source: All journals 🔽 🗹 Include Articles in Press                                                                                                    |
|                                                                                                    |
| Agricultural and Biological Sciences<br>Arts and Humanities<br>Biochemistry, Genetics and Molecular Biology                                                                                                |
| Hold down the Ctrl key (or 第 key) to select multiple entries.  Dates:   2003 ▼ to: Present ▼ ○ All Years  search ▶ clear recall search ? search tips                                                       |
| クリック<br>Search History - <u>Turn Off</u>   <u>Save History As</u>   <u>Recall History</u>   <u>Clear History</u>   <u>Printable History</u> ↑                                                              |
| F Select and: ? combining tips Results Action                                                                                                    |
| 1.       pub-date aft 2002 and stress and memory and (influence or effect)       4710       re-run   edit   delete         [Journals(- All Sciences -)]                                                    |

#### 14-2 履歴検索(Search History)

検索履歴を利用するためには、パーソナルログイン後、[Turn Off]をクリックします。()

- ·「Results」---数字をクリックして、検索結果の再表示。()
- ·[Actions]---検索式の再実行(re-run)・編集(edit)・削除(delete)。()
- ·「Save History As·・・」---検索履歴の保存()
- ・「Recall History」---呼び出し()
- ·検索式を組み合わせて検索ができます。(AND または OR)

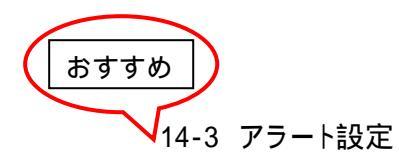

あらかじめ設定した条件に合う新しい論文が搭載されたときに、電子メールで通知してくれる 機能です。アラートの電子メールには、論文に直接リンクするための URL も含まれています。 アラートを登録するためには、パーソナルログインが必要です。

14-3-1 Search Alerts(キーワード登録)

登録した検索条件に合致した論文が搭載されたとき、メールで通知してくれます。

検索の結果の画面で「Save as Search Alert」をクリックします。

| 1 Articles Found                                                                                                    |                                                                                                    |
|----------------------------------------------------------------------------------------------------|----------------------------------------------------------------------------------------------------|
| ub-date aft 1992 and TITLE-ABSTR-KEY(medical cost                                                                                                    | or care cost) and TITLE-ABSTR-KEY(economic analysis)                                                                                                    |
| <u>Edit Search</u>   <u>Save Search</u>   <u>Save as Search</u>                                                                                                    | n Alert search within results >                                                                                                    |
| ← Display Checked Docs   E-mail Articles   Export (                                                                                                    | Citations View: Citations Sort By: Date                                                                                                    |
| <ol> <li>Cost effectiveness of eptifibatide<br/>analysis of Western European pa<br/>Journal, Volume 23, Issue 1, 1 Januar<br/>R. E. Brown, R. A. Henderson, D. Kost<br/><u>Abstract</u>   <u>Abstract + References</u>   P</li> </ol> | e in acute coronary syndromes. An economic<br>tients enrolled in the PURSUIT trial, <i>European Heart</i><br><i>ry 2002, Pages 50–58</i><br>er, J. Hutton and M. L. Simoons<br>DF (128 K) |

メールアドレス等を入力し、「save alert」をクリックします。

| save as search alert                                                                                                    |  |  |
|----------------------------------------------------------------------------------------------------|--|--|
| An Alert is a saved search that you can schedule to run daily, weekly etc. You will<br>receive an e-mail message with a link into ScienceDirect to access these new articles. |  |  |
| Search: <i>pub-date aft 1992 and TITLE-ABSTR-KEY(medical cost or care cost) and TITLE-</i><br><i>ABSTR-KEY(economic analysis)</i>                                             |  |  |
| Name of Alert: medical cost                                                                                                    |  |  |
| E-mail address: saly-lib@mbox.uoeh-u.ac.jp                                                                                                    |  |  |
| Frequency: Weekly 💌                                                                                                    |  |  |
| クリック save alert cancel                                                                                                    |  |  |

登録したジャーナルの新しい号が搭載されたとき、メールで通知してくれます。

(1) 個々のジャーナルを登録する場合

ジャーナルのホームページで Alert me when new Journal Issues are available」の チェックボックスをオンにします。

| <b>The Lancet</b><br>Copyright © 2003 Elsevier Ltd.<br>Bookmark this page as: <u>http://www.sciencedirect.com/science/journal/01406736</u> | Alert me when new Journal<br>Issues are available<br>Add this journal to My<br>Favorite Journals                                                                                                    |
|----------------------------------------------------------------------------------------------------|----------------------------------------------------------------------------------------------------|
| 🗖 = subscribed 🗏 = non-subscribed 📕 = complimentary                                                                                        | submit > ? tips                                                                                                    |
| □ <u>Volumes 361 - 362</u>                                                                                                    | THE LANCET                                                                                                    |
| 📕 <u>Volume 362, Issue 9396</u> , Pages 1593-1684 (15 November 2003)                                                                       | Vers IV, Vario Vers - André 2011. Restaurantie (* 1920) 1920 1970 1970 1970 1970 1970 1970 1970 197                                                                                                    |
| Volume 362, Issue 9395, Pages 1509-1592 (8 November 2003)                                                                                  | Endport prophenet, with implements in a standar parallella      Conservation of a standar parallella      Conservation of a standar parallella      Con      |
| Volume 362, Issue 9394, Pages 1427-1508 (1 November 2003)                                                                                  | so GML consideration develop assessment of starty applicance     in LE 2016 and the set of the set of the      |
| Volume 362, Issue 9393, Pages 1341-1426 (25 October 2003)                                                                                  | examplement     examplement     exampleme      |
| Volume 362, Issue 9392, Pages 1249-1340 (18 October 2003)                                                                                  | EXAMPLE TO A STATE OF THE ADDRESS AND ADDRESS ADDRESS ADD      |
| Volume 362, Issue 9391, Pages 1165-1248 (11 October 2003)                                                                                  | EXTENSION     EXTENSION        |
| Volume 362, Issue 9390, Pages 1087–1164 (4 October 2003)                                                                                   | Transferrar and transferrar and transferrar an |
| Volume 362, Issue 9389, Pages 1005-1086 (27 September 2003)                                                                                | 210                                                                                                    |
| . ■ Volume 362. Issue 9388. Pages 927-1004 (20 September 2003)                                                                             | • <u>Sample Issue Online</u>                                                                                                    |

14-3-3 Citation Alert(引用文献の登録)

指定した論文が他の論文に引用されたとき、メールで通知してくれます。

論文の表示画面で「Save as Citation Alert」をクリックします。

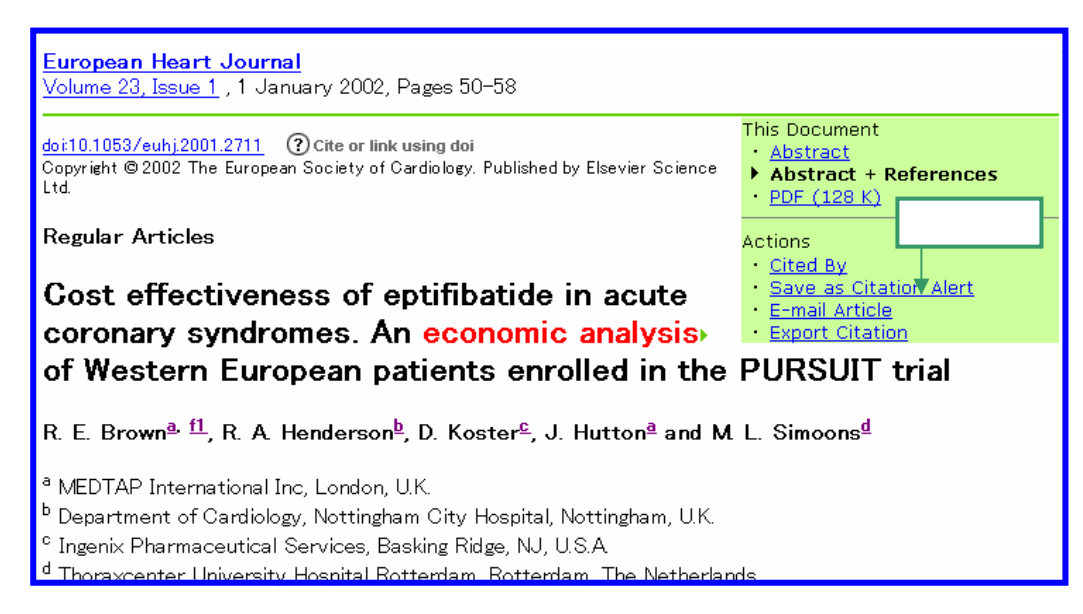

メールアドレス等を入力し、「Save alert」をクリックします。

#### 14-4 アラートの確認・変更・削除

[Navigation Bar]から[Alerts]をクリックします。

[Add / Remove Alerts]をクリックします。

| SCIENCE direct                                                                                                    |                                  | クリック .<br>angyo is logged in<br>Logout |  |  |
|----------------------------------------------------------------------------------------------------|----------------------------------|----------------------------------------|--|--|
| Home Search Journals Abst                                                                                                    | ract Databases Reference Work    | s My Profile Alerts ? Help             |  |  |
| Quick Search:                                                                                                    | within All Full-text Sources 💽 🌀 | ② Search tips 日本語サポート                  |  |  |
| my profile                                                                                                    |                                  |                                        |  |  |
| <ul> <li>Add/Remove Favorite Journals</li> <li>Add/Remove Alerts</li> <li>Modify Personal Details and Preferences</li> <li>Change Password</li> <li>ScienceDirect Coverage Report</li> </ul> |                                  |                                        |  |  |

| Search Alerts                                                                                               |                                      |                           | Add Ale                              |
|----------------------------------------------------------------------------------------------------|--------------------------------------|---------------------------|--------------------------------------|
| Name                                                                                                    | F                                    | requency                  |                                      |
| medical cost                                                                                                |                                      | Weekly                    | Latest Results Archive Modify Delete |
| <b>/olume/Issue Alerts</b><br>These alerts are sent to saly-lib@mbo<br>Modify the e-mail address and e-mail | x.uoeh-u.ac.jp.<br>format setting in | ı your <u>profile</u> .   | Add/Remove Volume/Issue Aler         |
| Name                                                                                                    | Publicatior<br>Type                  | <sup>1</sup> Frequenc     | y                                    |
| The Lancet                                                                                                  | Journal                              | As<br>Published           | Latest Volume/Issue Delete           |
|                                                                                                    |                                      |                           |                                      |
| Jitation Alerts<br>Name                                                                                     | F                                    | requency                  | Add Ale                              |
| Citation Alerts<br>Name<br>acute coronary syndromes                                                         | F                                    | <b>requency</b><br>Weekly | Add Ale                              |

- ·「Latest Results」---最新の結果()
- ·「Archive」---論文表示())
- ・「Modify」--アラートの修正( )
- ·「Delete」--削除( )

15. Oxford ジャーナル(「Brain」の場合)

[HighWire Press]をクリックします。

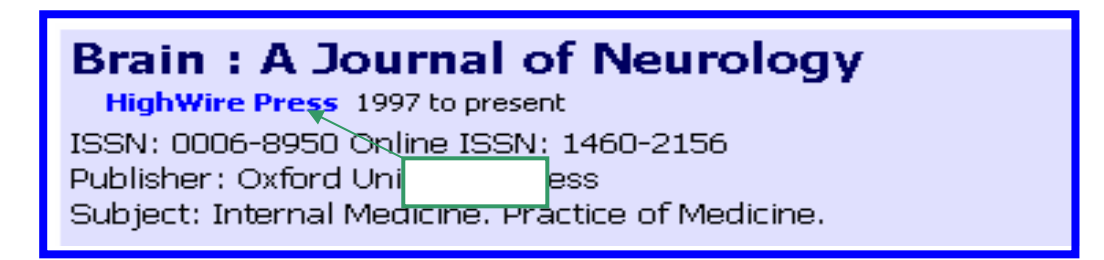

[View Current Issue]をクリックします。

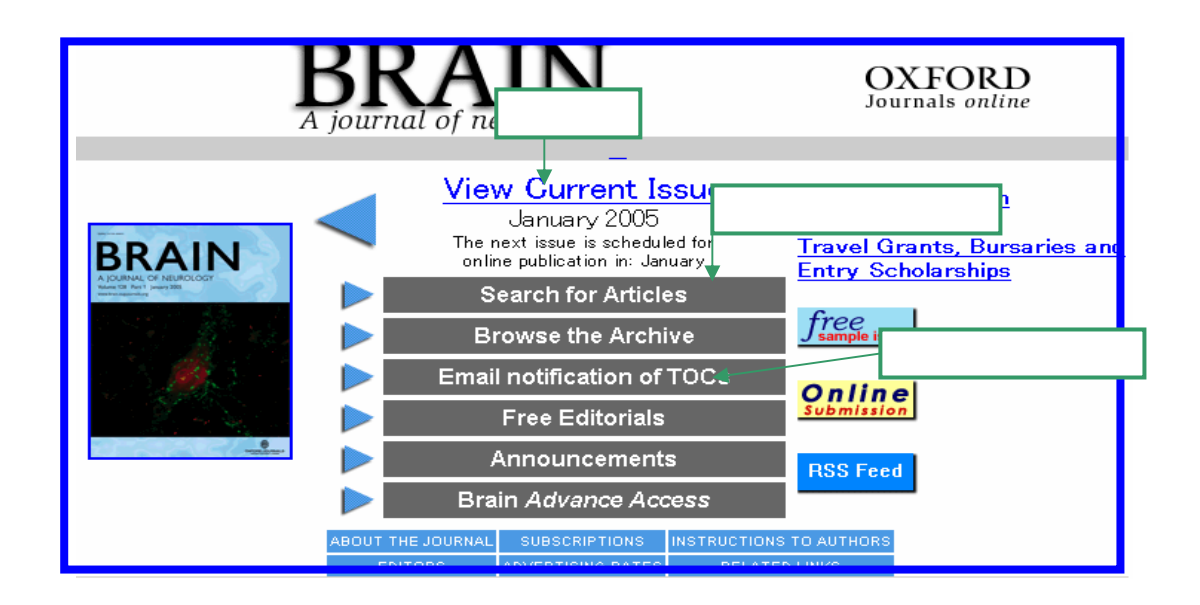

最新号が表示されます。

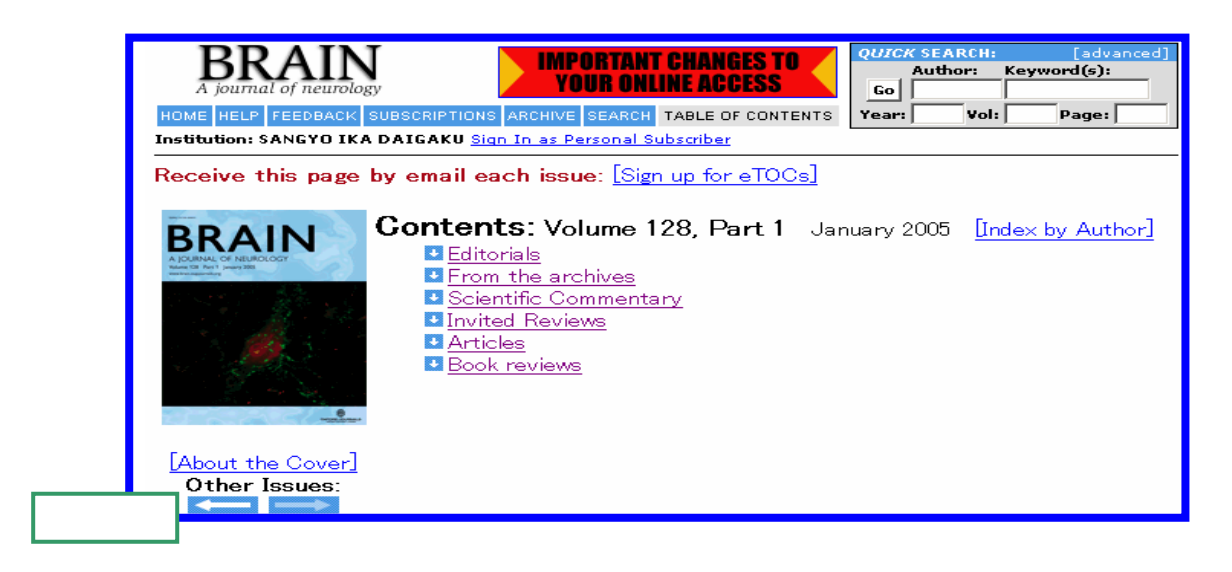

## 15-1 キーワード検索

[Search for Articles]をクリックします。

キーワードを入力し、[Search]をクリックします。

| HOME HELP                       | AINGYO IKA DAIGAKU Sign In as Personal Subscriber クリック                                                                                                    |
|---------------------------------|----------------------------------------------------------------------------------------------------|
| Search                          | Full Text: January 1997 - present ; Abstracts only:<br>March 1982 - December 1996<br>fields are optional)                                                                                                    |
| Specify<br>Citation             | Year Volume First page                                                                                                    |
| Specify<br>DOI                  | 10.1093/brain/                                                                                                    |
| Specify<br>Authors,<br>Keywords | Author       + e.g., Smith, JS         Author       + e.g., Smith, JS         Title       + words: O any, O all, O phrase         Abstract   Title       + words: O any, O all, O phrase         Text   Abstract   Title       + words: O any, O all, O phrase |
| Limit<br>Results                | From Mar v 1982 v through Jan v 2004 v                                                                                                    |
| Format<br>Results               | standard result format<br>View 10 • results per page<br>Sort: • best match, • newest first                                                                                                    |

## タイトルリストが表示されます。

| Search Criteria:<br>Anywhere in Article: Alzheimer* and disease In Journals: Brain                                                                                                    |                                                                                                    |  |
|----------------------------------------------------------------------------------------------------|----------------------------------------------------------------------------------------------------|--|
| Results are shown in relevance ranked order. To rephrase your existing<br>your browser. [Help with Searching]                                                                                                    | search criteria, press the "Back" button on                                                                                                    |  |
| Search Results                                                                                                    | <ul> <li>Try this search in <u>other journals</u></li> <li>Alert me when:<br/><u>New articles matching this search are published</u></li> </ul> |  |
| Results 1 to 10 (of 381 found)<br>[View Next 10 Results]                                                                                                    |                                                                                                    |  |
| To see an article, click its [Full Text] link. To review many abstracts, check the boxes to the left of the titles you want, and click the 'Get All<br>Checked Abstract(s)' button. To see one abstract at a time, click its [Abstract] link.                                                                                                    |                                                                                                    |  |
| Clear Get All Checked Abstract(s)                                                                                                    |                                                                                                    |  |
| Roger Barker<br>HUNTINGTON <b>' S DISEASE</b><br>Brain 2004 127: 233-234. <u>[Full Text] [PDF]</u>                                                                                                    |                                                                                                    |  |
| □ Jeannine M. Heckmann, Wee-Chuang Low, Cora de Villiers,<br>Harpal Rao, Christopher M. Morris, Raj S. Ramesar, and Ra<br>Novel presenilin 1 mutation with profound neurofibrillar<br>Southern African family with early-onset Alzheimer's d<br>Brain Advance Access published online before print as 10.1<br>Brain 2004 127: 133-142. [Abstract] [Full Text] [PDF] | , Stuart Rutherfoord, Alvera Vorster,<br>ij N. Kalaria<br><b>v pathology in an indigenous</b><br>isease<br>1093/brain/awh009                    |  |

15-2 アラート設定

[Email notification of TOCs]をクリックします。 メールアドレスを入力し、[Subscribe]をクリックします。 16. 「Journal of Cell Science」の場合

[The Company of Biologists Limited]をクリックします。

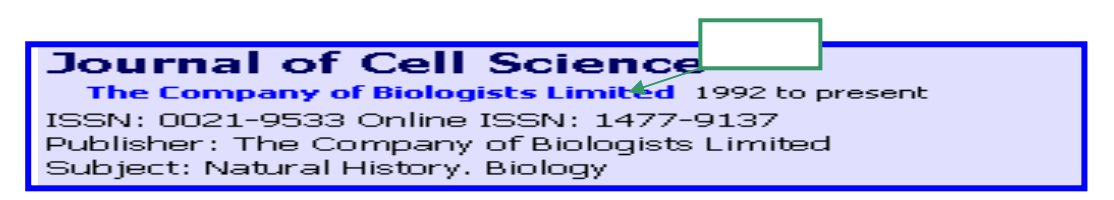

[Current Issue]をクリックします。

|                                                                                                    | ell Science                                                                                                    | the company of biologists                                                                                             |
|----------------------------------------------------------------------------------------------------|----------------------------------------------------------------------------------------------------|----------------------------------------------------------------------------------------------------|
| COB home<br>Company Activities<br>Development<br>Journal of Cell Science<br>The Journal of Experimental Biology<br>Subscriptions<br>Other Publications<br>Help | Subscriptions       Email alerting       Submissions         Commentaries<br>Critical reviews of hot topics<br>in cell biology       Cell Science         Cell Science at a Glance<br>Phylogenetic trees, signalling<br>pathways and much more<br>Sticky Wickets<br>Controversial views of<br>life-science research       Cell Science         Faster Access       For Europe, Asia, Australia,<br>and South America       A<br>J         Search       A<br>J         Onen access initiative       A | Referee<br>クリック<br>Current issue<br>JCS ePress<br>Back issues<br>ccess the latest articles in JCS - with<br>CS ePress |

## 最新号が表示されます。

| Journal of<br>Cell Science                                  | Submit your manus<br>ONLINE |
|-------------------------------------------------------------|-----------------------------|
| Home Help Feedback Subscriptions Archive Search             | Table of Contents           |
| nstitution: Sangyo Ika Daigaku <u>Sign In as Individual</u> |                             |
| Receive this page by email each issue: [Sign up for eTOCs]  |                             |
| Cover Caption<br>Other Issues:                              | <u>or]</u>                  |

## 16-1 キーワード検索

1

[Search]をクリックします。

キーワードを入力し、検索対象のジャーナルにチェックを付け[Search]をクリックします。

| Specify<br>Journals<br>to Search             | □ Development □ Journal of Experimental Biology おすすめ<br>▼ Journal of Cell Science □ All COB Journals         |  |  |
|----------------------------------------------|----------------------------------------------------------------------------------------------------|--|--|
| Limit<br>Results                             | Limit<br>Results From Mar • 1966 • through Jan • 2004 •                                                      |  |  |
| Format<br>Results                            | standard result format<br>View 10 💌 results per page<br>Sort: 💿 best match, 🔿 newest first                   |  |  |
| Clear Search (note: all fields are optional) |                                                                                                    |  |  |
| Search<br>Figures<br>and<br>Tables           | Word(s) in caption amino acids  Vevelopment  Vournal of Cell Science View 10  Closest matches  Clear  Search |  |  |

検索結果が表示されます。

| Se<br>Res<br>View | earch Results<br>ults 1 to 10 (of 1203 found)<br>r Next 10 Results                                                                                                    |        |
|-------------------|----------------------------------------------------------------------------------------------------|--------|
| -                 | J. Cell Sci. 2002;115:5027-5037.<br>I. Interaction of periplakin and envoplakin with intermediate filaments<br>Tadashi Karashima and Fiona M Watt<br>[Summary] [Full Text] [PDF]                                                                                                    | ence 」 |
|                   | Fig. 1. The C-terminus of periplakin. (A) Alignment of the periplakin C-terminus with the linker sequences of other plakins. Light blue, identical amino acids; dark blue, conserved amino acids. Human periplakin (PPL) is shown from amino acid 1646; human envoplakin (EVPL) from amino acid 1675; human desmoplakin (DP) from amino acid 2454, rat plectin from amino acid 3722 and human BPAG1 from amino acid 2454, rat plectin from amino acid 3722 and human BPAG1 from amino acid 2454, rat plectin from amino acid sequence of periplakin C-terminus, with residues that are most highly conserved between plakins (ie. light or dark blue in A) shaded. The assignment of the boundary between the rod domain and linker domain |        |
| 2.                | J. Exp. Biol. 2002;205:2053-2065.<br>Glutamine synthetase expression in liver, muscle, stomach and intestine of <i>Bostrichthys</i><br><i>sinensis</i> in response to exposure to a high exogenous ammonia concentration<br>P. M. Anderson, M. A. Broderius, K. C. Fong, K. N. T. Tsui, S. F. Chew. and Y. K. Ip<br>[Summary] [Full Text] [PDF] [FJournal of Experimental Biolog                                                                                                    |        |
|                   | Fig. 1. Alignment of the deduced <b>amino</b> acid sequences of glutamine<br>synthetase (Gsase) from liver and stomach of <i>B. sinensis</i> and two other<br>GSases. (A) The <b>amino</b> acid sequence that corresponds to the<br>oligopeptide used for preparing antibody to the GSase is underlined with a                                                                                                    | J      |

[Sigh up for eTOCs]をクリックします。 [Sigh up now!]をクリックします。

| Email alerting – 'erocs                                                                                                    |  |
|----------------------------------------------------------------------------------------------------|--|
| JCS Online SUBSCRIBER HELP & SERVICES:                                                                                                    |  |
| The eTOC email-alerting service allows anyone who registers their email address to be notified by<br>email when new journal content goes online. By signing up for the service, you can choose to receive<br>any or all of the following: |  |
| <ul> <li>notification that new JCS ePress articles are available online</li> </ul>                                                                                                    |  |
| <ul> <li>notification that a new issue of the journal is online</li> </ul>                                                                                                    |  |
| the complete table of contents for every new issue                                                                                                    |  |
| • special announcements from the Company of Biologists クリック                                                                                                    |  |
| This is a free service – Sign up now!                                                                                                    |  |
|                                                                                                    |  |

ユーザー名とパスワードを入力します。

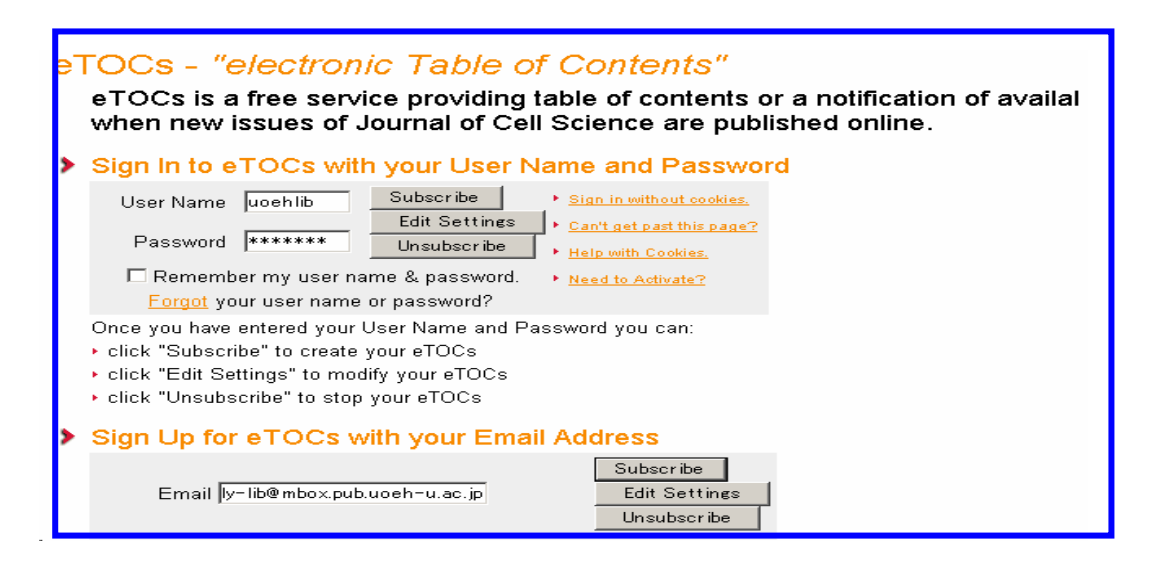

#### 16-2 著者名検索

[Index of Author]をクリックすると、著者名リストが表示されます。

| Index by Author: Jan 2005; 118 (1) [Table of Contents]                                                                                                    |
|----------------------------------------------------------------------------------------------------|
| $\underline{A}   \underline{B}   \underline{C}   \underline{D}   \underline{E}   \underline{G}   \underline{H}   \underline{I}   \underline{J}   \underline{K}   \underline{L}   \underline{M}   \underline{N}   \underline{O}   \underline{P}   \underline{O}   \underline{R}   \underline{S}   \underline{T}   \cup   \underline{V}   \underline{W}   \times   \underline{Y}   Z$ |
|                                                                                                    |
| A                                                                                                    |
| Ainscough, Justin <u>[Abstract] [Full Text]</u><br>Araya, Roberto <u>[Abstract] [Full Text]</u><br>Asahina, Masako <u>[Abstract] [Full Text]</u><br>Austin, Richard C. <u>[Abstract] [Full Text]</u>                                                                                                    |

17. Springer - Verlag ジャーナル

(「International Archives of Occupational and Environmental Health」の場合)

[Springer-Verlag Germany]をクリックします。

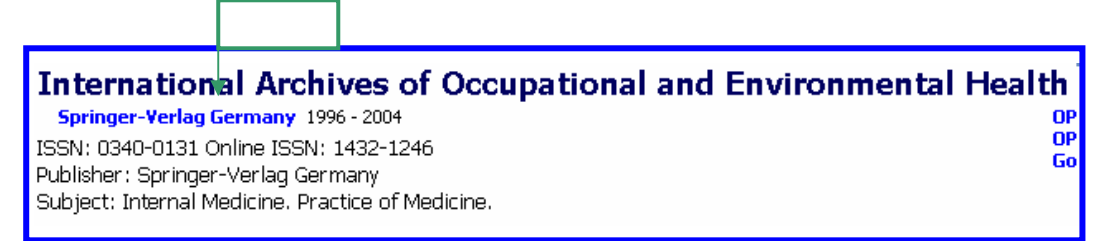

該当の Number をクリックします。

| SpringerLink                                                                                                    | ack FRI                                                                 | S GO ROUNINCED<br>SEARCH                                                                                                    |
|----------------------------------------------------------------------------------------------------|-------------------------------------------------------------------------|----------------------------------------------------------------------------------------------------|
| > Home /                                                                                                    |                                                                         |                                                                                                    |
| Publication                                                                                                    |                                                                         |                                                                                                    |
| International Archives of Occupational and Environmental Health<br>Publisher: Springer-Verlag Heidelberg<br>ISSN: 0340-0131 (Paper) 1432-1246 (Online)<br>Subject: Environmental Sciences , Medicine<br>Issues in <b>bold</b> contain article full text that you are entitled to view. | onmental                                                                | Linking Options About This Journal Editorial Board Manuscript Submission Quick Search Search within this publication For:                 |
| Online First<br>Volume 77<br>Number 7<br>Number 6<br>Number 5<br>Number 4<br>Number 3                                                                                                    | (451 - 525)<br>(373 - 450)<br>(301 - 372)<br>(227 - 300)<br>(153 - 226) | Search<br>Table Of Contents Alerting<br>Click the button below to enable<br>Table Of Contents Alerting for this<br>publication.<br>Enable |

タイトルリストが表示されますので、該当のタイトルをクリックします。

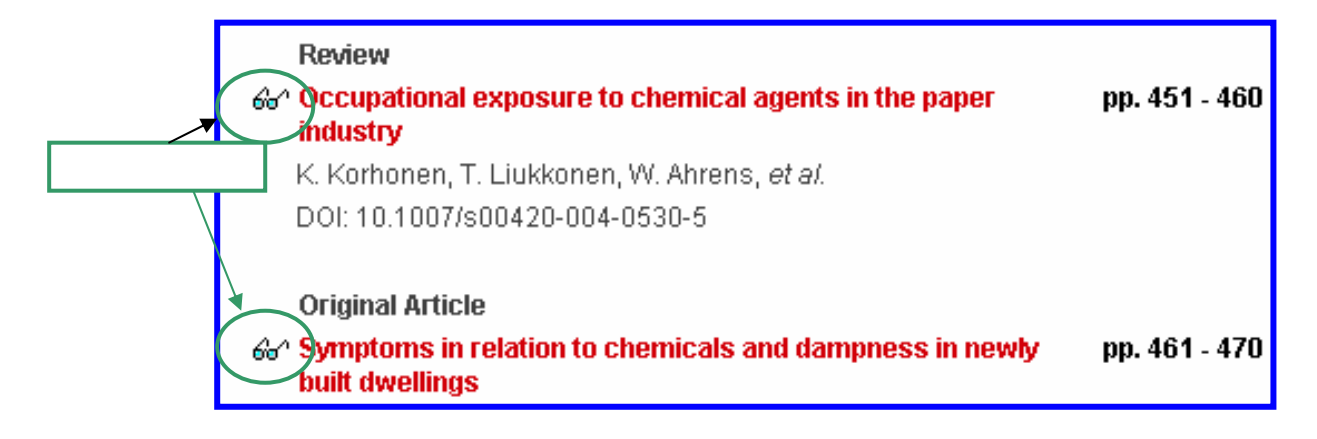

17-1 キーワード検索

[ADVANCED SEARCH]をクリックします。

キーワードを入力し、[Search]をクリックします。

| Search               |                                 |
|----------------------|---------------------------------|
| Articles by citation | Articles by text   Publications |
| Criteria             |                                 |
| ★ Publication:       | 1432-1246                       |
|                      | C Words in publication name     |
|                      | C Exact publication name        |
|                      | • ISSN                          |
| Article Title:       | occupational cancer             |
| Author:              |                                 |
| Volume:              | Issue: Supple ესკაე             |
| Year:                | Page:                           |
| ★ Required           | Search                          |

17-2 アラート設定

[ALERT]をクリックします。 設定画面が表示されます。

| Alerts                                                                                                    |  |
|----------------------------------------------------------------------------------------------------|--|
| Table Of Contents Alert<br>Select publications for which you wish to receive notifications of<br>new issues.                                                                            |  |
| Table Of Contents Alerting                                                                                                    |  |
| <b>Keyword Alert</b><br>Instruct SpringerLink to automatically resubmit specified<br>searches on newly published content and deliver notifications<br>when relevant articles are found. |  |
| Keyword Alert                                                                                                    |  |

最新目次のアラートの場合は、[Table Of Contents Alerting] キーワード検索のアラート場合は、[Keyword Alert]をクリックします。 アラートの設定を行います。

#### 18. Science

[American Association for the Advancement of Science]をクリックします。

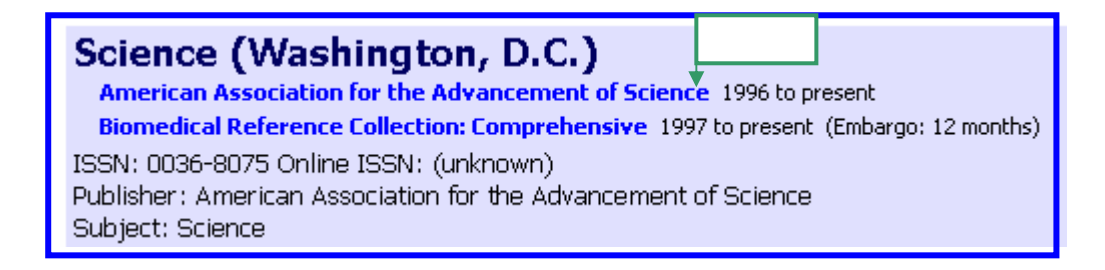

[See Current Issue]をクリックします。

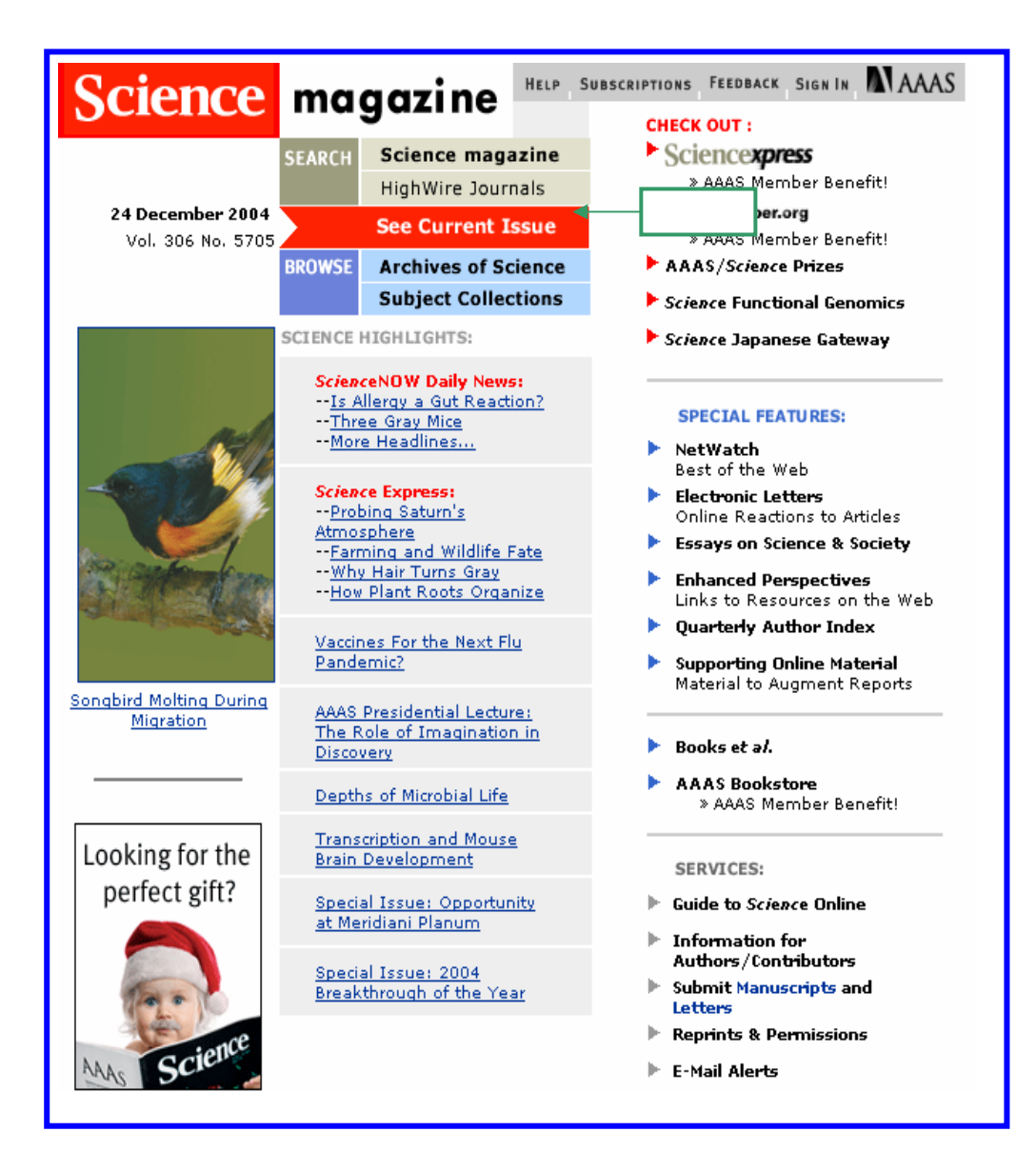

最新号が表示されます。

| 18-1 | +- | -ワー | ド検索 |
|------|----|-----|-----|
|------|----|-----|-----|

| [SEARCH]をク                            | リックします。                              | 注意<br>前方一致検索を行います。<br>(トランケーションン)                           |
|---------------------------------------|--------------------------------------|-------------------------------------------------------------|
| Search Science                        | Author (Last Name, First Initial)    | william, j*                                                 |
| Magazine by<br>Authors or             | Author (Last Name, First Initial)    |                                                             |
| Keywords:<br>Search Tips              | Word(s) in Title or Abstract         |                                                             |
|                                       | Word(s) Anywhere in Article          |                                                             |
|                                       | Limit search to articles in:         |                                                             |
|                                       | 🗖 Original Research                  | 🗖 Editorials, Letters & Policy Forums 🛛 🗖 AAAS News & Notes |
|                                       | News                                 | Editors' Choice & This Week in<br>Science                   |
|                                       | Reviews, Perspectives & Essays       | Dook & Web Reviews                                          |
|                                       |                                      | From Oct V 1995 V through Dec V 2004 V                      |
| Search Science<br>Magazine by<br>DOI: | 10.1126/science.<br>(What is a DOI?) | Clear Search クリック                                           |

18-2 アラート設定

[E-mail Alerts]をクリックします。 [Proceed]をクリックします。 アラートの設定を行います。

| E-mail Alerts                                                                                                    |  |  |  |
|----------------------------------------------------------------------------------------------------|--|--|--|
| eTOC Alerts                                                                                                    |  |  |  |
| You will be notified by e-mail when new <i>Science</i> content<br>goes online. You may choose to receive either a<br>notification when the new issue is posted or the complete<br>Table of Contents. Free to all Internet Users - Simply<br>Provide Your E-mail Address. [Privacy Policy]<br>Proceed ( クリック |  |  |  |
| ScienceNOW Daily E-mail Alerts                                                                                                    |  |  |  |
| You will receive a daily e-mail listing the heading and URL<br>of every ScienceNOW story published each business day.<br>Free to all AAAS members - Simply Provide Your<br>User Name and Password. [ <u>Privacy Policy</u> ]                                                                                |  |  |  |
| Proceed                                                                                                    |  |  |  |
| ScienceNOW Weekly E-mail Alerts                                                                                                    |  |  |  |
| You will receive a weekly e-mail listing the heading and<br>URL of every ScienceNOW story published the previous<br>week. <b>Free to all internet users - Simply Provide Your</b><br><b>E-mail Address.</b> [ <u>Privacy Policy</u> ]                                                                       |  |  |  |
| Proceed                                                                                                    |  |  |  |

19.「JAMA: The Journal of the American Medical Association」の場合

[American Medical Association]をクリックします。

クリック

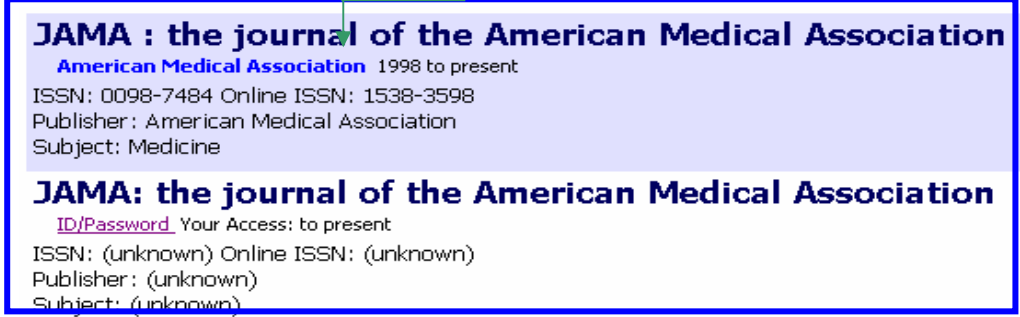

[CURRENT ISSUE]をクリックします。

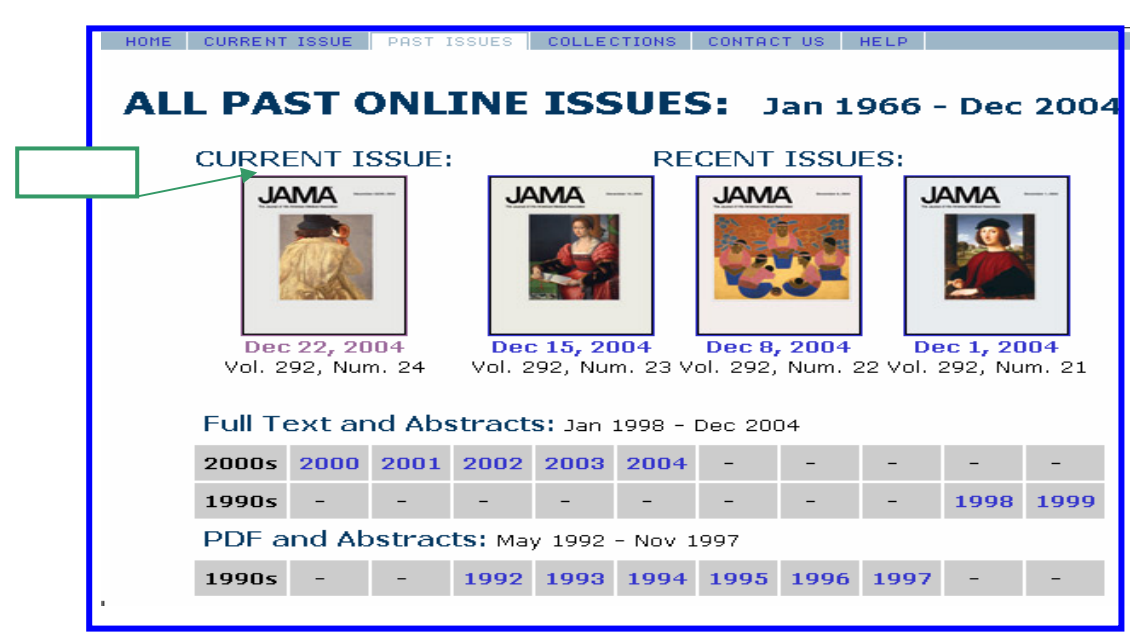

該当の号数が表示されますので、[FULL TEXT]または[PDF]をクリックします。

|      | The Journal of the American Medical Association — To Promote the Science and Art of Medicine and the Betterment of the Public Health HONE CURRENT ISSUE PAST ISSUE COLLECTIONS CONTACT US HELP |                 | SEARCH THIS JOURNAL: |                                                                                                    |  |
|------|----------------------------------------------------------------------------------------------------|-----------------|----------------------|----------------------------------------------------------------------------------------------------|--|
|      | Vol. 292 No. 24, pp. 2945-3098, December 22/29, 2004<br>Table of Contents                                                                                                    | Jump to Section | < PREVIOUS           | Content Acco<br>• Sign in/out<br>• Activate online                                                                                                    |  |
| おすすめ | 「G' GET CHECKED RESTRACTS」CLEAR<br>This Week in JAMA<br>This Week in JAMA<br>JAMA. 2004;292;2945.<br>FULL TEXT   PDF                                                                           |                 |                      | subscription<br>· One-time acces<br>· Individual<br>subscriptions<br>· Institutional<br>subscriptions<br>· Register for free<br>content<br>· Register for E-m<br>Alerts<br>Display<br>· Table of Conteg |  |

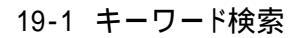

```
[HOME]をクリックし、[Search]をクリックします。
```

キーワードを入力し、[Search]をクリックします。

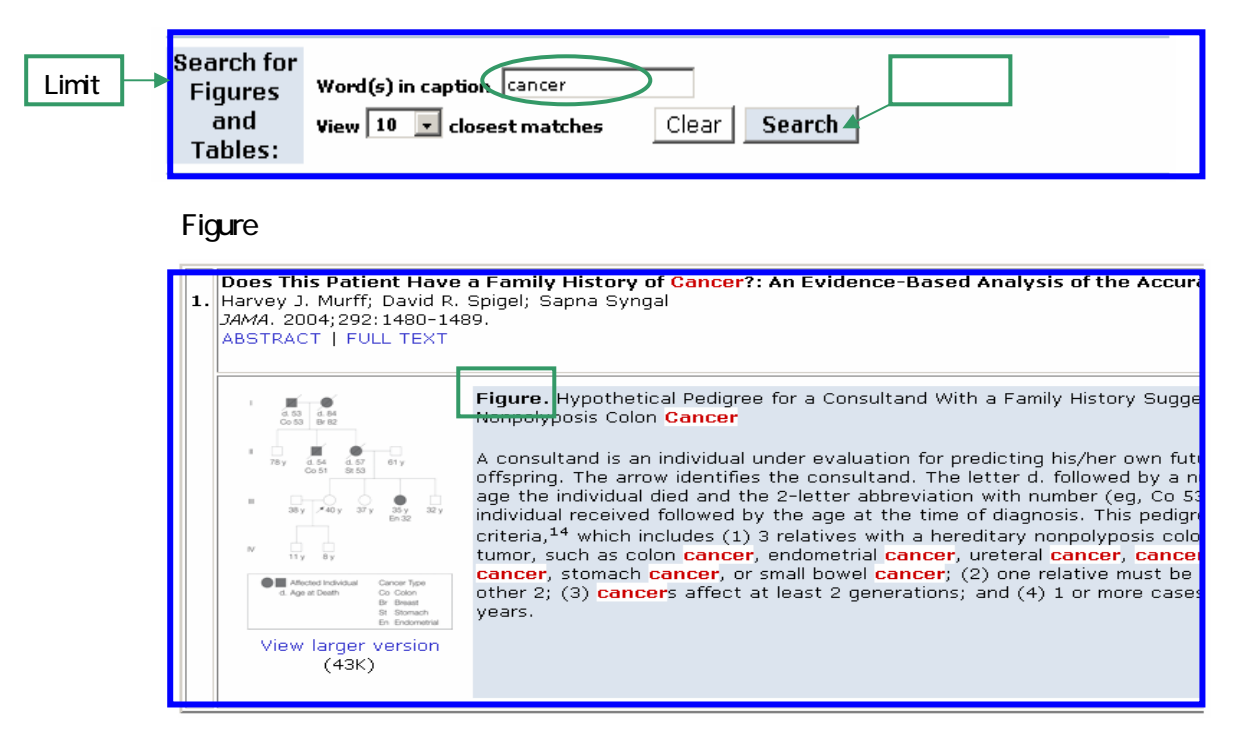

#### 19-2 アラート設定

[Register for E-mail Alerts]をクリックします。

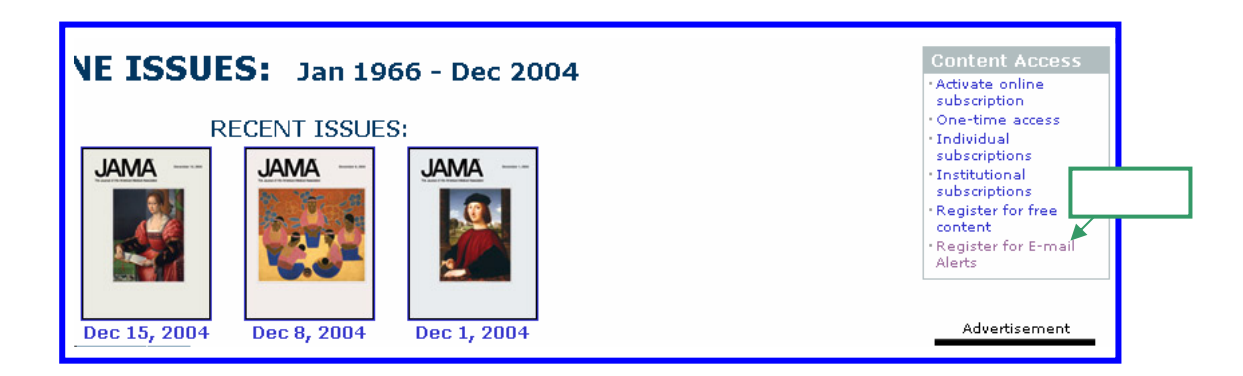

[Table of Contents Alerts]をクリックします。

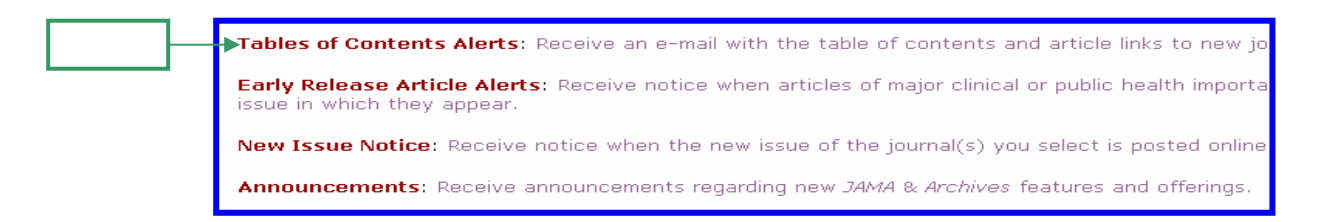

20. J-STAGE(国内の学・協会無料電子ジャーナル)

国内の学会および協会が提供している無料の電子ジャーナルを見ることができます。 検索の対象は「ジャーナル」、「予稿集・要旨集」および「報告書・JST報告書」です。 「報告書」には「報告書」および「JST報告書」が含まれます。

20-1 入力のルール

全角英数字と半角数字の区別はありません。

英文字の場合、大文字、小文字の区別はありません。

記号(+、-、&、!? 等)を入力した場合、希望が空白に置き換えられ検索されます。 単語の途中に記号を含むものを検索語とした場合、記号が空白に置き換えられ、空白で 区切られた2つの単語のすべてを含むものを検索しますので、引用符("")で囲ってくだ さい。 例]「X-ray」「"X-ray"」あるいは「"X ray"」(参照 「フレーズ検索」) ストップワード(a、 and、いう、できる、人物、ため、おく 等)は検索の対象になりません。

20-2 特殊文字

ギリシャ文字を英単語として検索できます。 例】「」「alpha」 上付き・下付きの文字を伴った単語を検索する場合、通常の文字と上付き・下付きの文字 とを空白で区切り、引用符("")で囲ってください。

例」「水の化学式」 「"H<空白>2<空白>O"」(参照 「フレーズ検索」)

20-3 論理演算機能

複数のキーワードを入力し絞り込むことができます。

検索入力項目(検索対象と検索語を組にしたもの)の左側にあるプルダウンメニューです。 検索条件は上から下へ解釈されます。なお、一度に検索をしたい場合は、

まず、最初に実行したい検索式を()で括ります。

(ORANGE OR APPLE) AND TREE

AND(論理積)

OR(論理和)

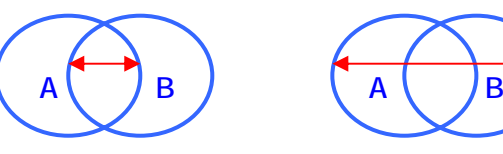

| 論理積 | AND | "A"と"B"の両方を持っているものを検索     |
|-----|-----|---------------------------|
| 論理和 | OR  | "A"と"B"のどちらか一方を持っているものを検索 |

20-4 ワイルドカード(前方一致検索)

検索語として、文字列の後にアスタリスクを付けたものを入力すると、先頭にその文字列が ある単語を含むものを検索します。

例えば「mat\*」と入力した場合、mat ではじまる単語を含むものを検索します。

20-5 フレーズ検索

検索語として、ダブルクォーテーションで文字列および文章を囲った場合、それをひとまとま りのフレーズとして検索できます。

例えば、 "materials are" を検索語とした場合、「materials are」を含むものを検索します。

20-6 著者名検索

著者名の検索で、姓と名の順序を特定していません。

著者名の姓と名の順序は、元データの記述にしたがって検索を行います。

したがって、"John Smith"とフレーズ検索で検索した場合、データに Smith John の順序で記述があるものは検索されません。

また、ダブルクォーテーションなしで John Smith を検索語とした場合は、John Smith の論文 だけでなく、John Carter と George Smith の共著論文なども検索されます。

20-7 区切り空白

著者名に区切り空白を含んだ検索の場合、空白を空白に置き換えて検索するため、区切り 空白は検索語として有効ではありません。

しかし、検索語も元データも空白を空白と置き換えているため、"John J. Smith"を検索語と した場合、John J. Smith を検索できます。

20-8 査読

査読がされているかどうかを指定した検索を行います。ただし、検索の対象・検索語を指定 しない検索はできません。査読状況に応じた絞込みは、以下の3種類です。

·あり···査読済の記事

なし・・・未査読の記事

·すべて···査読済、未査読、査読状況未登録を含むすべて

指定を変更していない場合、「すべて」が指定されています。

なお、査読状況が指定されていない記事が存在しますので、通常は「すべて」をおすすめします。

20-9 誌名検索

図書館ホームページの電子ジャーナルから[J-STAGE]をクリックします。

| 🌆 電子ジャーナル A to Z |
|------------------|
| <u> </u>         |
| L フルテキスト(46誌)    |
| ■ <u>利用刀イト</u>   |

#### ホームページが表示されます。

[誌名検索]にキーワードを入力し、[Search]をクリックします。

| JSTAGE        | 科学技術情報      | <b>最発信・流通総合</b>           | システム                            | Japanese English                   |
|---------------|-------------|---------------------------|---------------------------------|------------------------------------|
| ▶J-STAGE について | ▶JST トップページ | My J-STAGE<br>MallAddress | Aut                             | <sup>7</sup> 新規登録 パスワード再送信<br>ログイン |
| 記事検索著者        | 8           | 検索語 産業                    |                                 | arch 詳細 ヘルプ                        |
| ○ ジャーナル       | ABCDE<br>あか | FGHIJKLMN<br>さたなは         | O P Q R S T U V V<br>ま や ら わ その | v x y z                            |
| ○予稿集・要旨集      | O 報告書       | ● JST 報告書                 | ○機関別一覧 クリック                     | 学会発表 DB                            |
| 誌名検索 産業衛      | 生学雑誌        |                           | Search All                      |                                    |

[最新巻号へのリンク]をクリックします。

| ISTAGE                                   |         |                      |  |  |
|------------------------------------------|---------|----------------------|--|--|
|                                          |         | My J-STAGE<br>ログイン   |  |  |
|                                          |         |                      |  |  |
| ┋ 産 業 衛 生 逆                              | ・ 卆住 重夫 |                      |  |  |
|                                          |         |                      |  |  |
|                                          | 社団法人    | 日本産業衛生学会             |  |  |
| <u> 巻号一覧</u>   English                   |         | >> <u>発行機関ホームページ</u> |  |  |
| 著者名:                                     | 検索語:    | Search <u>詳細</u>     |  |  |
| ▶ <u>最新巻号へのリング</u> クリック<br>▶ <u>巻号一覧</u> |         |                      |  |  |

タイトルリストが表示されます。

[PDF]をクリックします。

| 手話通訳者における音声言語により誘発された筋緊張反<br>応に関する実験的研究                   | 45 |
|-----------------------------------------------------------|----|
| 富岡 公子, 北原 照代, 垰田 和史, 辻村 裕次, 西山 勝夫                         |    |
| 公開日: 20041228 クリック<br>[ <u>抄録</u> ] [ <u>PDF (407K)</u> ] |    |

20-10 対象資料一覧検索

[ジャーナル一覧]、[予稿集·要旨集一覧]などから選択します。 タイトルー覧が表示されます。

| 予稿集•要旨集一覧                                                                                         |             |  |
|---------------------------------------------------------------------------------------------------|-------------|--|
| [ <u>ジャーナル一覧</u> ] [ <u>報告書一覧</u> ] [ <u>JST報告書一覧</u> ] [ <u>機関別一覧</u> ] [ <u>NI学会発表DB一覧</u> ]    |             |  |
| INDEX<br>[A B C D E F G H I J K L M N O P Q R S T U V W X Y Z]<br>[あ か さ た な は ま や ら わ][0-9][その他] |             |  |
|                                                                                                   |             |  |
| New                                                                                               |             |  |
| Free 自動制御連合講演会講演論文 <u>集</u>                                                                       | (2003–2003) |  |

20-11 キーワード検索

[詳細]をクリックします。

キーワードを入力し、[検索実行]をクリックします。

| 記事検索   |              |                                           |
|--------|--------------|-------------------------------------------|
| 資料種別   |              | ジャーナル 🔽 予稿集•要旨集 🗹 報告書•JST報告書              |
| 発行年    |              | 年まで                                       |
|        |              | 標題 🔽 脳神経                                  |
|        | AND 💌        | 標題                                        |
| 梌表钰    | AND 💌        | 著者名                                       |
| ¶≭⊅₹∞⊡ | AND 💌        | 抄録 ▼                                      |
|        | AND 💌        | 著者キーワード▼                                  |
|        | AND 💌        | 全文 🔽                                      |
| 記述言語   | <b>ে</b> কৃ~ | べて ○ 英語 ○ 日本語 クリック   査読   ⊙ すべて ○ あり ○ なし |
| 表示件数   | 10件 💌        |                                           |
|        |              |                                           |
|        |              | 検索実行 リセット                                 |

該当のタイトルの[PDF]をクリックします。

| 脳神経系で発現するCNR/protocadherin<br>八木健<br>研究領域「脳を知る」のシンポジウム、 Vol. 2 (2001)<br>記述言語:,査読:<br>[抄録][PDF]<br>◆ クリック | ファミリーの解析<br>No. SPACE pp.5- | -5        |              |
|----------------------------------------------------------------------------------------------------|-----------------------------|-----------|--------------|
| <b>脳神経スバイクを読む</b><br>篠本 滋<br>システム制御情報学会 研究発表講演会講演論文集。<br>記述言語:一,査読:一<br>[ <u>抄録</u> ]                     | Vol. SCID3 (2003)           | No. SPACE | pp.0004-0004 |